# THE EGEND HZ

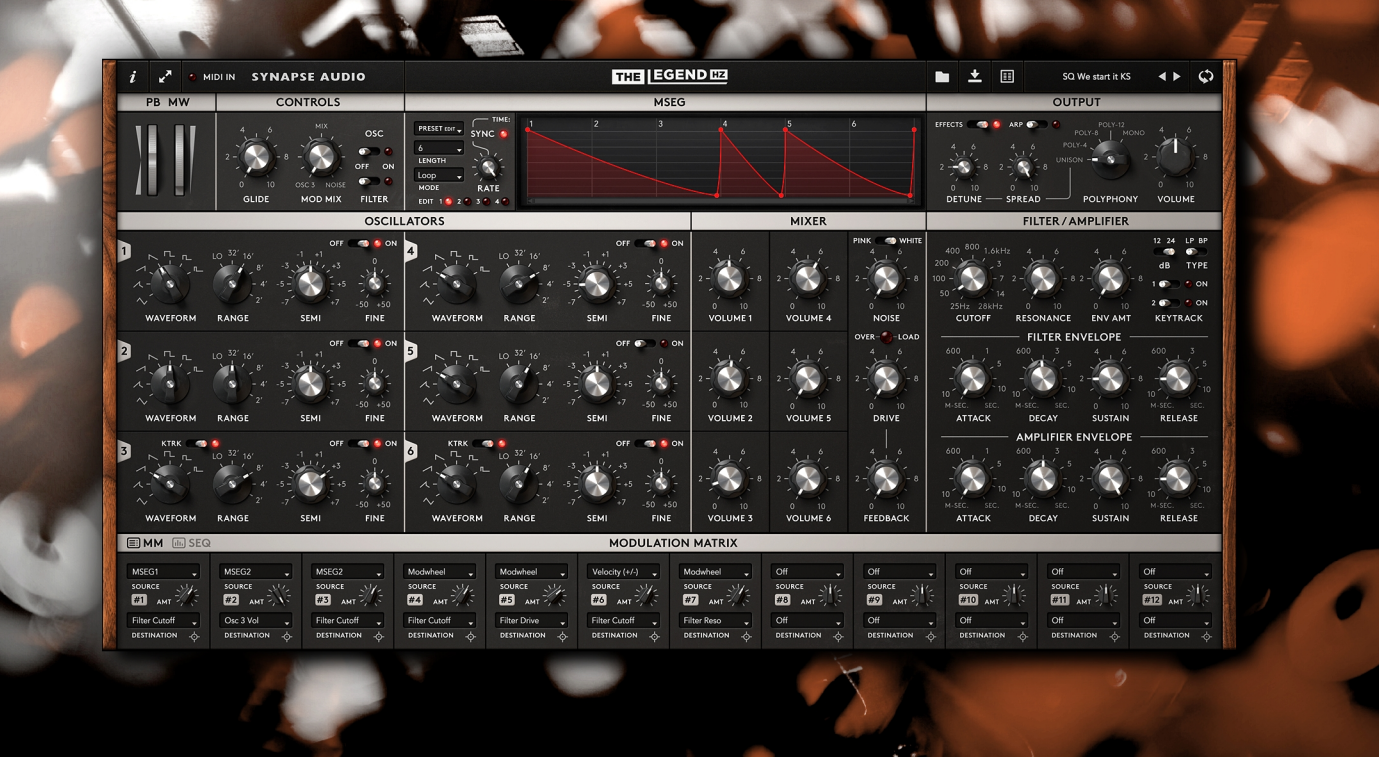

# User's Manual

Copyright © Synapse Audio Software 2024. All rights reserved.

The Legend HZ concept: Hans Zimmer and Kevin Schroeder Original concept: Richard Hoffmann and Nico Herz Programming: Richard Hoffmann and Marcin Leżak Graphic Design: Mikael Eidenberg and Marcin Leżak Manual: Aaron Niles and Marcin Leżak

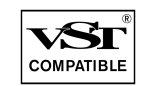

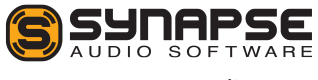

www.synapse-audio.com

All technical specifications in the product described in this manual are subject to change without notice. The document may not be changed or altered for any reason. Copyright notices may not be removed or changed for any reason.

VST is a registered trademark of Steinberg Media Technologies GmbH. All other trademarks are property of their respective owners, and do not imply owner's endorsement of this product or guarantee full compliance with the owner's standards.

# **Table of Contents**

| 1. Introduction                                | 6  |
|------------------------------------------------|----|
| 2. Getting Started                             | 7  |
| 2.1. Installation                              | 7  |
| 2.2. Activation                                | 7  |
| 2.3. Compatibility                             | 8  |
| 2.4. System Requirements                       | 8  |
| 3. Basic Operation                             | 9  |
| 3.1. Overview                                  | 9  |
| 3.2. Panel Toggle                              | 9  |
| 3.3. Controlling parameters                    | 10 |
| 3.4. MIDI assignments                          | 10 |
| 3.5. Customizing the Interface                 | 11 |
| 3.6. MIDI IN                                   | 12 |
| 3.7. Patch Selection                           | 12 |
| 3.8. Patch Browser                             | 13 |
| 3.9. Initialize Patch                          | 17 |
| 4. Front Panel                                 | 18 |
| 4.1. Overview                                  | 18 |
| 4.2. Pitch Bend (PB) and Modulation Wheel (MW) | 19 |
| 4.3. Controls                                  | 20 |
| 4.4. MSEG                                      | 21 |
| 4.5. Output                                    | 24 |
| 4.6. Oscillators                               | 26 |
| 4.7. Mixer                                     | 28 |
| 4.8. Filter/Amplifier                          | 29 |
| 4.8.1. Filter Envelope                         | 31 |
| 4.8.2. Amplifier Envelope                      | 33 |
| 4.9. Remarks                                   | 34 |
|                                                |    |

The Legend HZ User's Manual - 3

# Table of Contents cdn.

| 5. Rear Panel                             | 35 |
|-------------------------------------------|----|
| 5.1. Global and Analog Emulation Settings | 35 |
| 5.1.1. Global                             | 35 |
| 5.1.2. Modulation                         |    |
| 5.1.3. Oscillators                        |    |
| 5.1.4. Filter                             | 41 |
| 5.1.5. AMP                                | 42 |
| 5.2. Effects                              | 43 |
| 5.2.1. Fixed Filter Bank                  | 43 |
| 5.2.2. Phaser                             | 45 |
| 5.2.3. Chorus                             | 46 |
| 5.2.4. Reverb                             | 47 |
| 5.2.5. Delay                              | 49 |
| 5.2.6. Compressor                         | 51 |
| 6. Arpeggiator/Sequencer                  | 54 |
| 7. Modulation Matrix                      | 60 |
| 7.1. Sources                              | 61 |
| 7.1.1. Global Sources                     | 62 |
| 7.1.2. Keytrack                           | 64 |
| 7.1.3. LFO                                | 64 |
| 7.1.4. ARP                                | 65 |
| 7.1.5. MSEG                               | 66 |
| 7.1.6. Random                             | 66 |
| 7.2. Destinations                         | 67 |
| 7.2.1. Global Destinations                | 67 |
| 7.2.2. Filter                             | 68 |
| 7.2.3. Amplifier                          | 69 |
| 7.2.4. Oscillators                        | 70 |
|                                           |    |

The Legend HZ User's Manual - 4

# Table of Contents cdn.

| 7.2.5. Mod Matrix                    | 71 |
|--------------------------------------|----|
| 7.2.6. Effects                       | 71 |
| 7.2.7. MSEG                          | 75 |
| 8. Troubleshooting                   | 76 |
| 8.1. Patches do not recall           | 76 |
| 8.2. Parameters change unexpectedly  | 76 |
| 8.3. MIDI messages are not received  | 76 |
| 8.4. The sound is distorted          | 76 |
| 8.5. The CPU usage is very high      | 76 |
| 9. End User License Agreement (EULA) | 77 |
| Appendix A. Sound Design Reference   | 80 |
|                                      |    |

# 1. Introduction

Thank you for choosing The Legend HZ by Synapse Audio!

Developed in collaboration with iconic and multiple-award-winning film composer Hans Zimmer, The Legend HZ builds on the legacy of its predecessor, The Legend.

The Legend HZ has been designed with great care and attention to detail, so that no opportunities were missed to create a software synth which is both highly usable and insanely versatile. It is at heart the product of the combined knowledge of a genre-defining composer and Synapse Audio's experience emulating an industry-defining synthesizer.

Building on the success of The Legend, we've teamed up with Hans Zimmer to mark new ground in analog modeling synthesis. Multiple features have been added to The Legend HZ that were previously unavailable with The Legend. These include an additional three oscillators (and with them an added polyphony setting), a modulation matrix, a 32-step sequencer, an MSEG for added modulation controls, and an expanded effects section.

The Legend HZ even contains a fixed filter bank that was modeled after Hans Zimmer's personal Vintage 914 Fixed Filter Bank, an exceptional and rare piece of hardware.

The result of this collaborative effort is an analog modeled software synth which is uniquely positioned for use in modern film scoring and music production applications. Most importantly, it retains this position while faithfully recreating the sonic characteristics of the original hardware.

The Legend HZ ultimately exists at the meeting point of two cultural icons. The first, a world-renowned film composer who has left a lasting mark on multiple generations of musicians, composers, and the film industry at large. The second, a vintage synthesizer that has left a lasting mark on synthesis and sound design. With The Legend HZ, Synapse Audio makes this meeting point accessible for industry professionals and bedroom music producers alike.

The Legend HZ is available in VST®, AAX and Audio Unit formats, and supports MIDI Polyphonic Expression (MPE), as well as the Native Kontrol Standard (NKS).

# 2. Getting Started

# 2.1. Installation

# Installation on Windows

Unzip "legendhz.zip" and run SETUP.EXE to begin the installation process. The installer will guide you through the necessary steps. You'll be asked to select the location of your VstPlugins directory. Make sure to choose the correct directory for your host software. Refer to your host software's manual if you are unsure about where the host software's VstPlugins directory is located. The plugin file "LegendHZ.DLL" will be placed in the chosen directory.

Presets and the manual will be placed in your user documents directory (Synapse Audio/Legend HZ). The next time you start your host software, The Legend HZ will appear in the VST instrument list.

# Installation on Mac OS X

Download and open the disk image named "legendhz.dmg".

Double-click on the installer icon to begin the installation process. The installer will guide you through the necessary steps. When starting your host software, The Legend HZ will now appear in the AU and/or VST instrument list, depending on which format your host software supports.

# 2.2. Activation

After installation, you must provide your license key by using the Activation Tool.

On PC/Windows the activation tool is launched during installation. On Mac OS X, the tool is launched immediately after the installation has been completed.

After typing in your license key, you'll be asked to activate the license. This is required just once per computer. The preferred method is Online Activation, which requires only a single click. Activation permanently enables The Legend HZ to run on your computer. You may activate The Legend HZ on two computers simultaneously, provided you're the only user of those computers (for multiple users, multiple licenses must be purchased). Note that when choosing Online Activation, no personal data is transmitted in the process, so it is a perfectly safe method of activation.

If you wish to activate The Legend HZ on a computer that is not connected to the Internet, choose Offline Activation. You will be given a key which you can save to a USB stick or write down on a sheet of paper. Now switch to a different computer with Internet access and log in to your account at:

http://www.synapse-audio.com/support.html

Click on the "Access product activations" link in the "Product activations" section on the left. Enter the key previously stored and you will receive a response code, which you can type into the Offline Activation dialog to complete the installation process.

# 2.3. Compatibility

The Legend HZ supports 64-bit systems and should run on any VST or AU-compatible host, as well as ProTools. If you encounter any compatibility issues with your host software, do not hesitate to contact us (service@synapse-audio.com).

# 2.4. System Requirements

To run The Legend HZ optimally, your device(s) should have the following:

**PC/Windows:** Windows 7 SP 1 or later, 2.5 GHz quad core CPU or better, 64-bit host that is VST 2, VST 3 or AAX compatible. ProTools 11 or higher is required for the AAX version.

**Mac OS:** OS X 10.14 or later, 2.5 GHz quad core CPU or better, 64-bit host that supports VST 3, Audio Unit or AAX plugins. Native Audio Unit and VST3 versions are available for Silicon M1/M2-based Macs. ProTools 11 or above is required for the AAX version.

# 3. Basic Operation

# 3.1. Overview

The user interface of The Legend HZ is divided in two panels: the front panel and the rear panel. Note that the MODULATION MATRIX (MM) and Arpeggiator (ARP)/Sequencer (SEQ) appear on both the front and rear panels and will therefore be treated independently below.

# 3.2. Panel Toggle

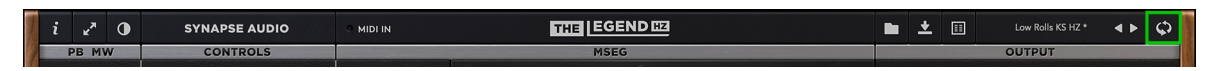

The Legend HZ's rear panel is accessed by clicking on the dual circle switch on the upper righthand corner of the user interface. You can toggle between both panels from here, depending on which panel is currently in use. This can also be accomplished by clicking on The Legend HZ logo on the front panel, and on SIMULATION OPTIONS/EFFECTS on the rear panel. Both panels will be discussed briefly below. For more information on the two panels, their specific parameters, and functions, see Chapter 4. Front Panel and Chapter 5. Rear Panel.

# Front Panel

The front panel contains the main sound parameters of The Legend HZ. These include the OSCILLATORS section, the MIXER section, the FILTER/AMPLIFIER, the filter and amp envelope, the pitch bend (PB) and Mod Wheel (MW) knobs, the CONTROLS section, and the OUTPUT section. In addition to the above controls is a centrally located graphical envelope that contains four separate MSEGs (Multiple Segment Envelope Generators) which can be used as modulation sources. The MSEG section will be covered in Chapter 4. Front Panel.

# Rear Panel

The rear panel hosts additional settings that are crucial in shaping a sound.

It includes the GLOBAL, MODULATION, OSCILLATORS, FILTER, AMP, and FIXED FILTER BANK sections. It also contains The Legend HZ's individual effects units. These include the PHASER, CHORUS, REVERB, DELAY, and the COMPRESSOR.

# 3.3. Controlling parameters

Knobs, faders, and numerical displays are all controlled by left-clicking on them, then dragging the mouse up or down in a vertical direction. To set precise values, hold down Shift while turning knobs. To set knobs to

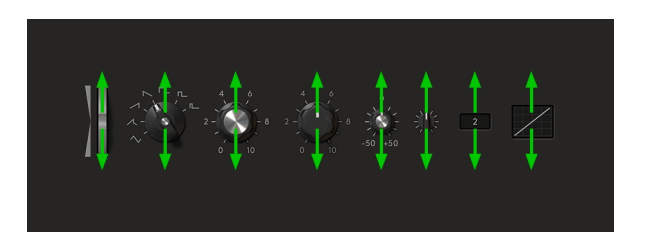

their default position, use Command/Windows+Click. Toggle switches by simply left-clicking on them.

The mouse wheel is helpful in speeding up your workflow and works on almost every parameter. It can be used on numerical displays to increase or decrease the current value, or on drop-down lists to select the previous or next parameter in the list. It can also be used to fine-tune knobs and faders, and to zoom in on the MSEG.

# 3.4. MIDI assignments

Most of the parameters of The Legend HZ can be controlled remotely via MIDI.

#### **MIDI** Learn

Assigns the chosen parameter to a MIDI controller,

control surface, or MIDI number. After clicking on MIDI Learn, turn the desired knob or fader to link it to the chosen parameter.

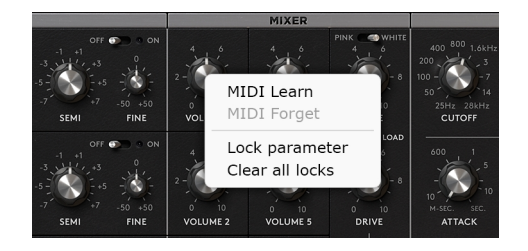

#### **MIDI Forget**

Unassigns the chosen parameter from its assigned MIDI control surface or MIDI number. Note that this function is only available when an assignment has been previously made.

#### Lock parameter

Prevents any further changes from taking place to the chosen parameter. This can be useful for preventing substantial changes from happening during performance, or after a sound parameter has been set to taste.

#### Clear all locks

Removes all parameter locks at once.

## 3.5. Customizing the Interface

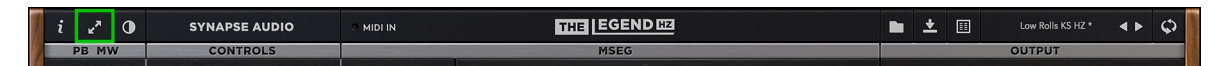

When opening THE LEGEND HZ for the first time, we recommend you choose your favorite size for the interface. Click the arrow icon and select a size from "Small" to "Huge".

The size of the interface can also be chosen by right-clicking anywhere on the user interface outside of the editable parameters.

You may do further adjustments by clicking on the brightness icon. This will cause a menu to pop up with three sliders.

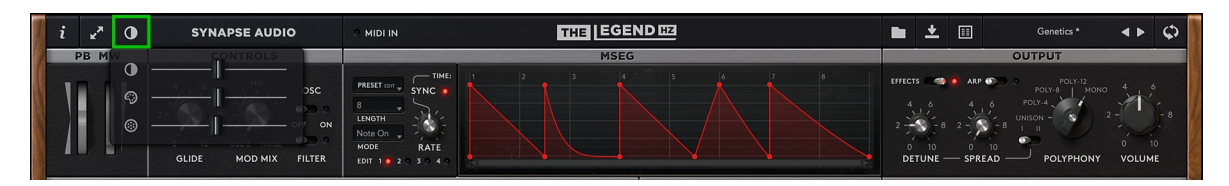

The Legend HZ User's Manual - 11

The first slider adjusts the brightness, the second the hue of all LEDs and the MSEG, while the third slider changes the background texture from flat to a more grainy look.

# 3.6. MIDI IN

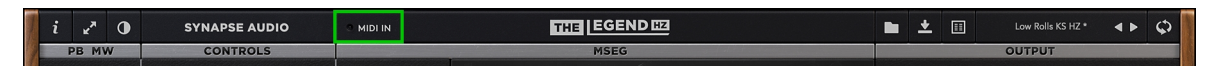

The MIDI IN led signals that The Legend HZ is receiving MIDI signal from your chosen hardware. When the bulb is lit red, this signifies that The Legend HZ is receiving MIDI signal.

If unlit when playing a note or sequence, this signifies that The Legend HZ is not receiving MIDI signal. If this is the case, first make sure your hardware is connected and properly recognized by your DAW. If the problem persists, consult the hardware's user's manual.

# 3.7. Patch Selection

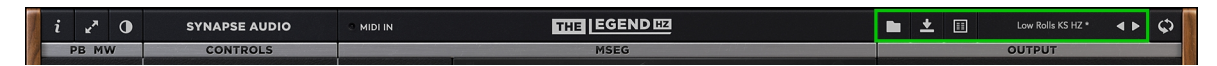

Patches are selected by clicking on the preset display on the upper-righthand corner of the front panel. Alternatively, the arrow buttons can be used to browse through available sounds. The open and save icons allow you to open and save individual patches from/to your drive. These are marked by the folder and download arrow icons respectively. Patches are stored in the following directory:

Mac OS X: /Library/Application Support/Synapse Audio/Legend HZ/Soundbanks

Windows: Documents/Synapse Audio/Legend HZ/Soundbanks

Each patch is a single Cubase patch file (.fxp), a common format for storing patches. Moreover, The Legend HZ lets the user import and export patches in Rack Extension format (.repatch). This allows for the interchange of presets between Reason and VST/AU hosts.

## 3.8. Patch Browser

The Legend HZ makes use of an extensive Patch Browser that lets you search for specific sounds, manage soundbanks, mark favorites, and even create completely new sounds with the Genetics function.

| i 🖍 🛈 | SYNAPSE AUDIO | © MIDI IN |      | * | Low Rolls KS HZ * | • • | ¢. |
|-------|---------------|-----------|------|---|-------------------|-----|----|
| PB MW | CONTROLS      |           | MSEG |   | OUTPUT            |     |    |

The Patch Browser is opened by clicking on the menu icon.

You will then be taken to a new window, where all available patches can be scrolled through. The Patch Browser can also be opened by right-clicking anywhere on the user interface outside of the editable parameters and selecting "Open Browser" in the dropdown menu.

| PATCH DESCRIPTION | PATCH INFORMATION            | PATCHES              |   |
|-------------------|------------------------------|----------------------|---|
|                   |                              |                      |   |
|                   | SOUNDBANK: Legend HZ Factory | Instability KS HZ    | * |
|                   | CATEGORY: Drums              | Interstellar KS HZ   |   |
|                   |                              | Jackhammer KS HZ     |   |
|                   |                              | Juno Series KS HZ    |   |
| SOUNDBANKS        | CATEGORIES                   | King Legend KS HZ    |   |
|                   |                              | Kingdom KS HZ        |   |
|                   | Bass                         |                      |   |
|                   | Chords                       | Lady Style KS HZ     |   |
| Legend HZ Factory |                              |                      |   |
|                   | Keys                         | Lava Puls KS HZ      |   |
|                   | Leads                        |                      |   |
|                   | Pads                         | Low Rolls KS HZ *    | * |
|                   |                              | Malisia KS HZ        |   |
|                   | Sequences                    | Mamba KS HZ          |   |
|                   |                              | Maschine Power KS HZ |   |
|                   |                              | Max Bass KS HZ       |   |
|                   | Textures                     | Metal Scrap KS       |   |
|                   |                              | Mirror Image KS HZ   |   |
|                   |                              | Model A KS HZ        |   |
|                   |                              | Moon KS HZ           |   |
|                   |                              | Moon Rider KS HZ     |   |
|                   |                              | Mosquitos KS HZ      |   |
| ACTHORS           |                              | Mothers KS HZ        |   |

Though patches can be chosen in the preset display, the patch browser provides more detailed patch descriptions. For example, patches can be chosen based on soundbank location, category, and author. Patches can also be designated as favorites by clicking on the star to the right of the patch name in the PATCHES menu.

Important: Since the Patch Browser is typically used to change the currently selected patch, any changes made to the active patch should be saved before using it.

The functions of the Patch Browser are explained in more detail below.

## SOUNDBANKS

When the browser is opened for the first time, all installed patches from all soundbanks are shown on the column. By left-clicking on a soundbank, the displayed patches can be limited to the selected soundbank. By right-clicking on a soundbank, that soundbank can be renamed, or its location in the file system can be revealed. In addition to the factory soundbanks, there are special banks highlighted in color:

- Favorites displays all patches that have been marked as favorites.
- **Genetics** displays all saved patches made with the GENETICS function.
- User displays the user's own patches, which can be stored in this soundbank.
- **Trash** displays patches that have been moved to the trash can. These patches can then be permanently deleted by right-clicking and selecting "Clear Trash."

With the function "Create new soundbank..." a new soundbank can be created with the desired name.

# AUTHORS

This popup menu can be used to limit the patches displayed on the right to a specific author. By default, all authors are displayed.

# CATEGORIES

The patches displayed can be limited to specific categories. Multiple selection is possible by holding the CTRL/Command key. The "Show uncategorized patches" function displays all patches that have not been assigned to a category yet. This is useful for sound designers who are creating a new soundbank.

## PATCHES

The right column shows all patches that match the current selection criteria. Left-clicking on a patch selects and makes it the current patch. Multiple selection is possible by holding either the CTRL or SHIFT keys. Using Drag+Drop, selected patches can be assigned to a specific soundbank or category. The search box above can be used to search for specific patch names. Entering a string will immediately show all patches containing this string. With the "Create new patch..." function at the bottom, a new Init Patch can be created in the current soundbank.

## MENU

The MENU button provides the following functions:

- Open Genetics opens the Genetics tab, which can be used to create new sounds (see below).
- Import Patch/Folder can be used to add a single LEGEND HZ patch or a directory of patches to the soundbanks. This can be useful to quickly integrate patches from external hard drives or USB sticks.
- **Import ZIP Contents** lets the user directly import a zipped soundbank. If there are additionally required wavetables in the ZIP file besides the patches, these are also automatically copied into the wavetables directory. In this way, third-party soundbanks can be installed quickly and conveniently.
- **Reload Soundbanks** reloads all patches. This is provided in case patch files have been added or deleted manually via the file system.

Note: For the folder and ZIP import, if there are wavetables found besides the patches, these are also automatically copied into the wavetables. In this way, third-party soundbanks can be installed quickly and conveniently.

#### GENETICS

With the Genetics function, new sounds can be created from 2-3 existing patches. This makes it possible to randomly integrate properties from separate patches.

| MEN | V,             |            | Select 2-3 Patches for                                 |      |                                 | n for Genetics                                            |             |  |
|-----|----------------|------------|--------------------------------------------------------|------|---------------------------------|-----------------------------------------------------------|-------------|--|
| G   | BENETICS       | DNA        | GENERATE AUTO                                          | SAVE |                                 | PATCHES                                                   |             |  |
|     |                |            | Astronaut KS HZ<br>Atanrtics KS HZ<br>Baby Bells KS HZ |      |                                 | Q Search patch name<br>Apparatus KS HZ<br>Art Games KS HZ | ★<br>★<br>★ |  |
|     |                |            |                                                        |      | Astronaut KS HZ Atanrtics KS HZ | *                                                         |             |  |
|     |                | SOUNDBANKS | CATEGORIES                                             |      |                                 | Azores Choir KS HZ                                        | *           |  |
|     | Favourites     |            | Arp                                                    |      |                                 | Baby Bells KS HZ                                          | *           |  |
|     |                |            | Bass                                                   |      |                                 | Base Tech KS HZ                                           | *           |  |
|     |                |            | Chords                                                 |      |                                 | Basic Man KS HZ                                           |             |  |
|     | Legend HZ Fact |            |                                                        |      |                                 | Basket Beat KS HZ                                         |             |  |
|     | Trash          |            | Keys                                                   |      |                                 | Bat Impact KS HZ                                          | *           |  |

#### GENERATE

After selecting at least two patches in the patch window on the right, (hold down the "CTRL" key/Command key on MacOS for multiple selection), a new patch can be created using the GENERATE button. If the selected patches fit well together, usually only a few clicks on the GENERATE button are necessary to get a usable sound.

IMPORTANT\*: When pre-listening, the listening volume should be relatively low since the generated patches are random. Patches can become very loud when generating new variations.

#### AUTO

Functions similarly to the GENERATE function. It differs however by randomly selecting and combining two new patches from the current directory with each click.

## SAVE

Stores patches created with the GENERATE and AUTO functions in their own soundbank ("Genetics").

These patches are date and time stamped, which is how they are named in the folder. They can be renamed at any time by right-clicking on the patch in the Genetics folder, choosing Rename Patch, and typing the desired name into the box. Alternatively, the selected patch can be renamed by pressing F2.

The Genetics function can weight the selected patches differently. This is controlled by the "Amount" knob. The higher the value, the more patches 2 and 3 are factored into the final sound. At the minimum value of 0%, patches 2 and 3 are not considered at all, and the first patch remains as is.

## **KEYBOARD SHORTCUTS**

To speed up the workflow, the Patch Browser supports the following keyboard shortcuts:

- Arrow keys select the next/previous patch.
- F2 renames the currently selected patch.
- ESC or RETURN closes the browser.

# 3.9. Initialize Patch

Patches can be built from scratch by initializing a patch. To initialize a patch, right click anywhere on the user interface outside of the editable parameters. In the dropdown menu that appears, select "Initialize Patch." This will recall the Init Patch, which is the default setting for patch creation.

# 4. Front Panel

# 4.1. Overview

This chapter covers the individual sections of The Legend HZ's front panel, from the top left to the bottom righthand corner. These are the Pitch Bend (PB) and Mod Wheel (MW), controls, the modulation sources, output and voice controls, sound sources, and filter and amplifier controls.

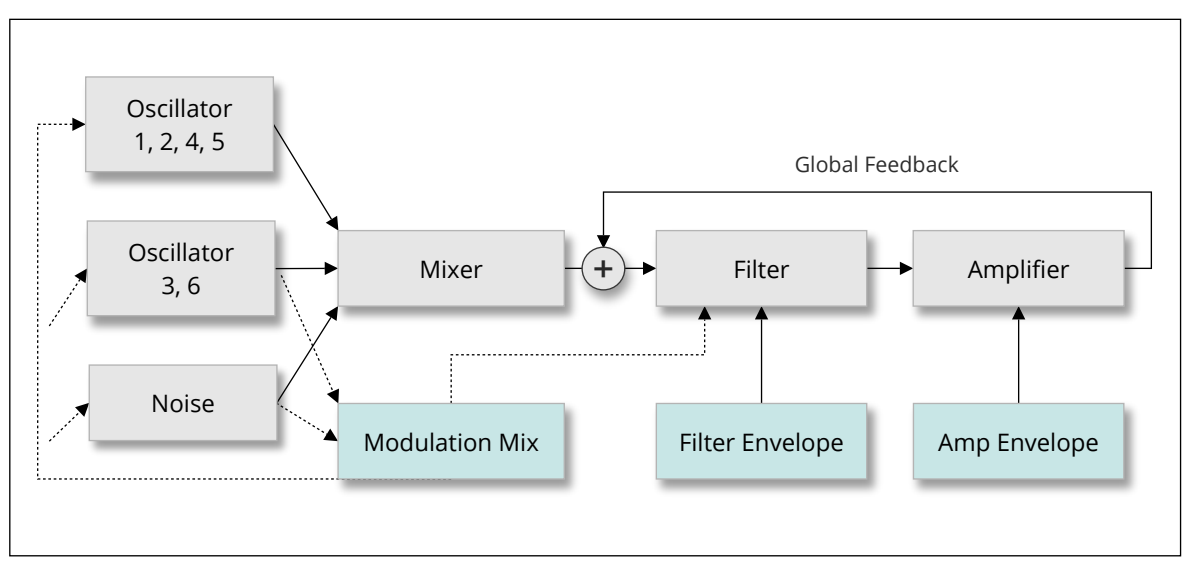

Fig. 4.1. Signal Flow of The Legend HZ

For its sound generation, The Legend HZ uses six oscillators and a noise generator. These seven sources are mixed and then processed by either a wide range lowpass (LP) filter, or by a bandpass (BP) filter. The output of the filter then passes through an amplifier and is finally scaled in volume by the Master Volume control.

The filter and amplifier are controlled by their designated envelopes: the FILTER ENVELOPE, and the AMPLIFIER ENVELOPE, respectively.

The Legend HZ has three modulation sources in particular that can be used as Low Frequency Oscillators (LFOs).

The first is a blend of Oscillator 3 (OSC 3) and NOISE, which is controlled via the MOD MIX knob in the CONTROLS section on the front panel. By default, OSC 3 is assigned to modulate the filter cutoff frequency and the pitch of all oscillators. These assignments can however be toggled on or off in the CONTROLS section. Additionally, OSC 3 can be used as a source in the Mod Matrix to modulate the behavior of one or more destinations.

The second LFO is Oscillator 6, which can also be assigned as a source in the Mod Matrix. Finally, though not listed as an LFO in the Mod Matrix, the MSEG can also be used as a modulation source to mimic the behavior of an LFO. The MSEG is in fact more versatile than a standard LFO, since exact shapes can be drawn to specify the destination's behavior.

For more information on the Mod Matrix, including its sources and destinations, see Chapter 7. Modulation Matrix.

# 4.2. Pitch Bend (PB) and Modulation Wheel (MW)

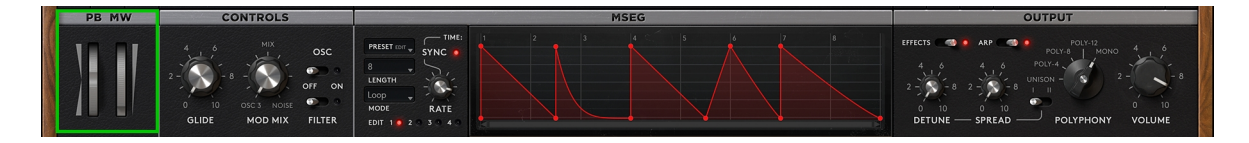

The Pitch Bend and Modulation Wheel (mod wheel) are typically controlled via a MIDI controller. They can also be adjusted directly on the user interface by left-clicking and dragging up or down on the respective wheel.

The maximum pitch bend range and modulation amount applied can be fine-tuned on the rear panel.

The pitch bend and mod wheel's ranges are thus relative to either the user's settings on the rear panel, or to the The Legend HZ's default settings.

## PΒ

Bends the pitch of the note played either up or down, relative to the PB RANGE settings on the rear panel.

#### MW

Controls the amount of modulation applied to the sound. The default assignment for the mod wheel is to modulate the pitch of each oscillator or the filter cutoff frequency via oscillator 3.

The mod wheel can also be linked to oscillator 6 as a source in the Mod Matrix. Since the mod wheel can be chosen as a modulation source in the Mod Matrix, it can also be used independently of oscillator 3 or oscillator 6.

## 4.3. Controls

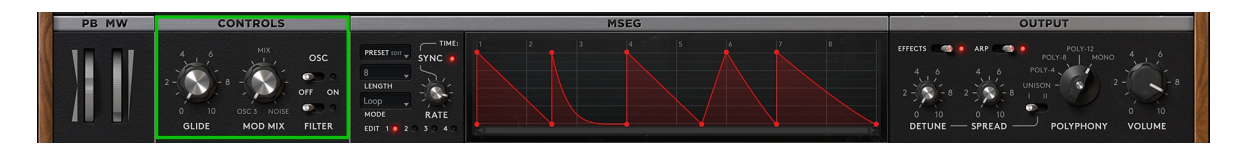

#### GLIDE

Controls the rate of portamento (glide) from one note's pitch to another. At low settings, the transition from one note to another is nearly instantaneous. At higher settings, the time it takes for one note pitch to transition to another is lengthened. This effect is more obvious with wider intervals.

Though GLIDE is commonly used in MONO and UNISON modes, it can also be used in any of the polyphonic modes.

#### MOD MIX

A blend of oscillator 3 and the noise generator is used as the default modulation source for the mod wheel. The MOD MIX adjusts the mix of these two sources.

Turned all the way to the left, only oscillator 3 will be used as a modulation source. Turning the knob to the middle "MIX" position establishes a 50/50 blend of oscillator 3 and the noise generator as one modulation source. Set all the way to the right, the noise generator alone will be used as a modulation source. Since MOD MIX values are not locked to the positions mentioned above, in-between values are also possible (60/40, 75/25, 80/20, etc.).

Note that the modulation wheel must be set to a value above 0 for modulation to be audible.

Additionally, either the OSC or FILTER toggle switch next to the MOD MIX knob need to be toggled in the "ON" position for any modulation to take place.

#### OSC

Enables pitch modulation for all active oscillators.

#### FILTER

Enables modulation of the filter cutoff frequency.

## 4.4. MSEG

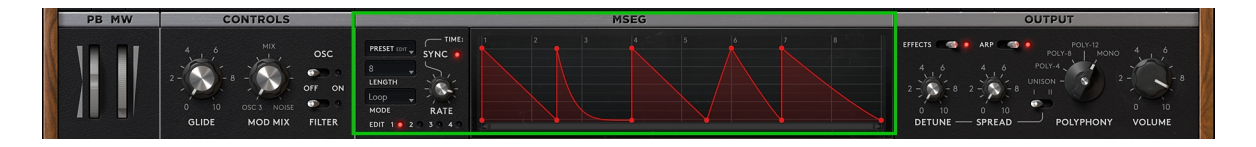

The Legend HZ contains four designated graphical envelopes.

These are referred to individually as an MSEG (Multiple Segment Envelope Generator).

MSEGs are highly versatile modulation sources that make precise control over sound parameters possible. All four MSEGs can be drawn and modified in the designated MSEG section.

MSEGS (like LFOs) need to be assigned to a modulation destination for them to have an audible effect on the sound. For this reason, they are provided as modulation sources in the Mod Matrix.

#### PRESET/EDIT

Clicking on the graphical display will prompt a dropdown menu from which factory MSEG presets can be chosen. An additional seven buttons are contained in the dropdown menu.

These are covered below:

- Load lets the user open a factory MSEG preset or user generated MSEG preset saved on their device.
- Save lets the user save the current preset onto their device.
- **Copy** copies the MSEG onto the clipboard.
- **Paste** replaces the existing envelope with one stored in the clipboard.
- Invert mirrors all points vertically (y-axis).
- **Reverse** mirrors all points horizontally (x-axis).
- **Clear** deletes all points written in the envelope. If you accidentally press clear, don't worry! A popup menu will appear that asks if you are sure that you do in fact want to clear the envelope.

#### LENGTH

Specifies the maximum duration of the envelope.

Note that this setting is relative to the RATE knob and SYNC switch.

## MODE

Five separate modes can be used for the MSEGs, all off which have unique functions.

These are covered below.

- Note On triggers the MSEG immediately when a note is pressed. All points in the envelope are traversed until the last point has been reached, after which the MSEG will no longer have any effect on the note held. The MSEG is retriggered only after a new note has been pressed. MSEGs are polyphonic in this mode when modulating voice parameters such as pitch. This means that individual voices will maintain their envelope positions.
- Note Off triggers the MSEG when a key is released. The RELEASE knob of the AMPLIFIER ENVELOPE should therefore be at higher settings for this mode to have a significant effect. Note Off is also polyphonic.
- Loop loops the envelope periodically. When synced to the host tempo, this mode is highly effective for creating trance gates or other rhythmic effects. MSEGs are monophonic in this mode. This means that all destinations modulated by the MSEG receive the same signal.
- Key On intended primarily for modulating arpeggiated sequences. Whereas Note On retriggers the MSEG each time a new note occurs in an arpeggiated sequence, Key On retriggers the MSEG only when a new MIDI key is pressed. This can be used to fade in an arpeggiated sequence or to modulate a parameter over time with the arpeggiator.
- **Trigger** usable only as a destination in the Mod Matrix. This function allows the envelope of the MSEG to be triggered only when one of the modulation sources commands it to do so. As an example, with Aftertouch as a modulation source, the MSEG will be triggered only when receiving pressure data from a MIDI controller.

## SYNC

When SYNC is switched on via the bulb next to it, the MSEG is synced to the tempo of the host hardware or software.

The graphical display will show a musical notation format correlating to "bars.quarters". The designation 4.1. corresponds to the first quarter note of the fourth bar; 4.2. to the second quarter note of the fourth bar, and so on.

## RATE

Adjusts the speed at which the envelope is traversed.

With SYNC switched off, the RATE knob will scale the envelope from 1/10th to 10 times its duration. At the central position (1x), the RATE knob will have no effect on the envelope.

With SYNC switched on, the envelope duration is given in exact rhythmic values, as determined by the host tempo. As an example, setting the RATE knob to half a bar (1/2) will force the envelope to traverse twice as fast as the default setting of one bar (1/1). The values provided can be set as slowly as once every 16 bars (16/1) and as quickly as once every 16th note (1/16). Triplet (T) and dotted (\*) values are also provided.

## EDIT

Each of the 4 MSEGs can be edited independently of each other by left-clicking on the bulb next to the number. When the bulb is lit red, this shows which MSEG is currently being edited.

# 4.5. Output

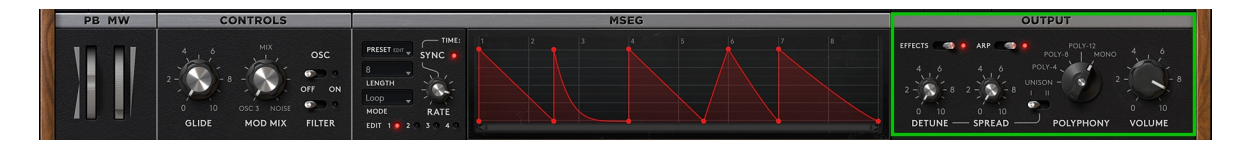

# EFFECTS

Toggles all effects on the rear panel on or off.

When toggled in the "ON" position, the effects activated on the rear panel are audible. When toggled in the "OFF" position, the effects section is bypassed. This renders effects inaudible, even if they are individually toggled in the "ON" position on the rear panel.

\*Note: when toggling the effects on or off globally, make sure to monitor your levels, as this can cause significant jumps in volume.

## ARP

Toggles the Arpeggiator in the on or off position.

## DETUNE

Sets the amount of pitch offset for the number of voices used. Higher settings generate more subsantial differences in pitch between voices, whereas lower settings generate slight inconsistencies in pitch between voices.

# SPREAD (UNISON and POLY modes)

In UNISON mode and all POLY modes, SPREAD controls the stereo panorama for the number of voices used. In any of the POLY modes, SPREAD is integrated by panning the first and third voices to the right, the second and fourth voices to the left, and so on. This pattern will continue until the maximum number of voices has been reached (4, 8, and 12, respectively).

# POLYHPONY

Sets the number of voices used by The Legend HZ.

The Legend HZ's two monophonic modes are MONO and UNISON. In MONO mode, the patch strictly uses one voice (monophonic). UNISON mode employs a different method for creating monophonic patches, whereby four voices are stacked simultaneously each time a note is played. The result can be described as a chorusing effect.

#### VOLUME

Adjusts the Master Volume (all sound sources and effects).

# 4.6. Oscillators

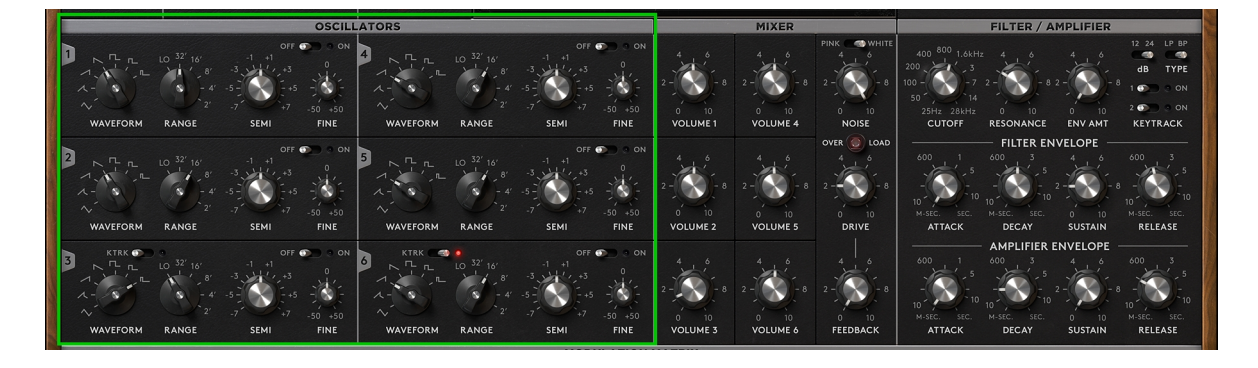

The Legend HZ has six oscillators. These make up the core of its sound design. Each oscillator can be toggled in the "OFF" or "ON" position via a designated toggle switch in the upper righthand corner. Oscillators 3 and 6 have one extra toggle switch labelled KTRK (Keytrack). Otherwise, all the available oscillators share the same parameters, which will be covered below.

#### WAVEFORM

Selects the waveform shape. From bottom left to top right the available waveform shapes are:

- Triangle
- Sharktooth
- Saw (Ramp UP)
- Saw (Ramp Down)
- Square
- Wide Pulse
- Narrow Pulse

#### RANGE

Sets the pitch register (octave range) of the oscillator.

LO is employed primarily for using oscillators 3 or 6 as an LFO, but it can also be used for creating special effects. The numerical values 32', 16', 8', 4', and 2' relate to octave registers. The lower the number, the higher the pitch will be, and vice versa (2' produces a higher pitch than 4', etc).

Each numerical setting corresponds to one octave above or below the previous one. As an example, if oscillator 1 is set to 16' and oscillator 2 to 8', they would produce the same note one octave apart, with oscillator 1 producing the lower octave and oscillator 2 producing the higher octave.

#### SEMI

Adjusts the coarse pitch of the oscillator in semitones. The range given is -/+ 7 semitones, which corresponds to a perfect fifth in musical terms.

#### FINE

Adjusts the fine pitch of the oscillator in cents. The range given is -/+ 50 cents, which is the equivalent to one semitone (one half note).

#### OFF/ON

Toggles the specific oscillator in the "OFF" or "ON" position.

When the bulb is lit red, this signals that the oscillator is in use. Even if an oscillator is in the "ON" position, it will not be heard unless its designated VOLUME knob is turned up in the MIXER section.

#### KTRK

Oscillators 3 and 6 contain a toggle switch for enabling keytracking.

When toggled in the "ON" position, the rate of modulation applied to the sound by oscillator 3 or 6 is determined by the MIDI note pressed. This results in progressively faster modulation rates for higher pitches, and progressively slower modulation rates for lower pitches. When toggled in the "OFF" position, the rate of modulation applied to the sound by oscillator 3 or 6 is independent of the MIDI note pressed. This means that the rate of modulation will remain steady throughout a keyboard or MIDI controller's range.

## 4.7. Mixer

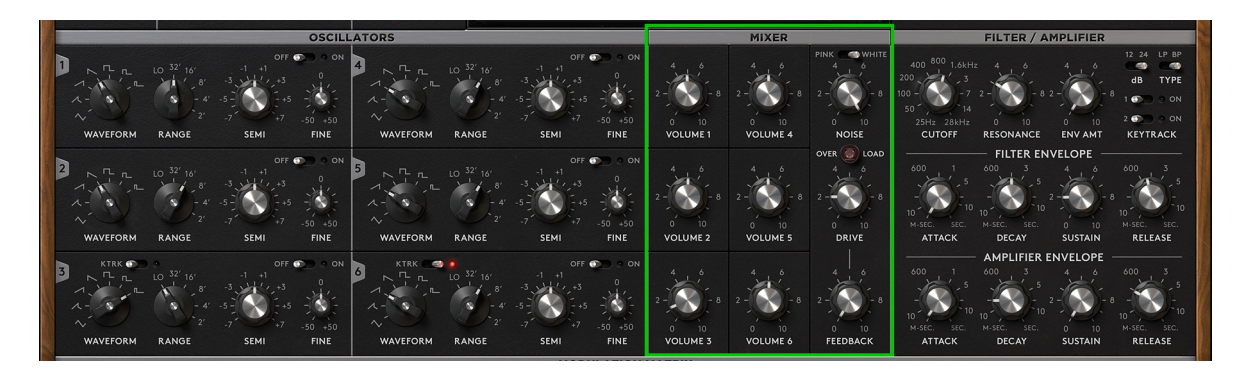

The MIXER section contains the necessary controls for ensuring the sound sources in The Legend HZ sit well together. It includes controls for the synth's six oscillators and its noise generator.

## VOLUME

Adjusts the levels of oscillators 1-6.

## PINK/WHITE

Toggles between The Legend HZ's two available noise sources: pink noise and white noise. White noise has a generally flat frequency spectrum, meaning all frequencies have equal magnitude. Pink noise is like white noise, but with greater attenuation of higher frequencies.

#### NOISE

Adjusts the level of the noise generator.

## DRIVE

Adjusts the strength of the signal going into the filter after all sound sources have been mixed. At higher DRIVE settings, the filter will be saturated, or will even distort. If multiple oscillators are active, even low DRIVE settings can produce audible saturation. If this effect is not desired, simply lower the volume of the oscillators.

#### FEEDBACK

Adjusts the strength of the output signal which is reintroduced into the input. This emulates the feedback loop that occurs on some vintage synthesizers, whereby the master output was routed back into the filter input.

# 4.8. Filter/Amplifier

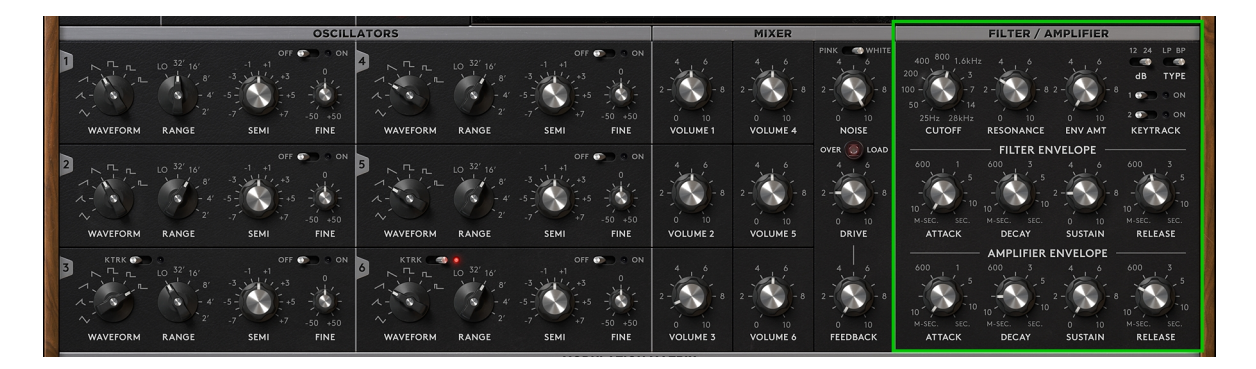

The composite signal of the mixed sound sources is sent to the FILTER section. The filter is used to shape the raw signal coming out of the MIXER to achieve a desired timbre.

The parameters of the FILTER/AMPLIFIER section and their uses will be covered below.

## CUTOFF

The CUTOFF knob controls the brilliance, or brightness, of a sound. How it does so depends on the filter type chosen (LP or BP). The numbers surrounding the CUTOFF knob correspond to specific cutoff frequencies of the filter (with no filter envelope amount or keytracking applied). These range from 25Hz on the low end (left), to 28kHz on the high end (right).

When sweeping the CUTOFF knob from bottom right to bottom left, you'll notice that the sound becomes progressively darker. Turned all the way to the right, the filter maintains the full brightness of the sound coming out of the mixer.

## RESONANCE

Controls the filter resonance. RESONANCE emphasizes the cutoff frequency by creating a sharp peak around it. At values higher than 7.5, the filter will self-oscillate, creating a sine wave. During self-oscillation the filter can be played like an oscillator, independent of other sound sources.

## ENV AMT

Controls the extent of the filter envelope's effect on the sound.

# 12/24 dB

Toggles between a two-pole filter with 12dB per-octave attenuation, and a four-pole filter with 24dB per-octave attenuation. Put simply, fewer poles=a brighter sound, while more poles=a warmer sound. The 12dB setting can therefore be useful for creating bright lead sounds, and the 24dB setting for warm pads and bass sounds.

# LP/BP

Toggles between The Legend HZ's two filter modes: LowPass (LP) and BandPass (BP).

The lowpass filter attenuates frequencies above the frequency set by the CUTOFF knob while allowing frequencies below it to pass.

The bandpass filter attenuates frequencies both above and below the frequency set by the CUTOFF knob, essentially isolating the select range of frequencies.

#### KEYTRACK

When toggled in the "ON" position, keytracking will make the cutoff frequency relative to the key pressed, with higher keys corresponding to higher cutoff frequencies.

Switch 1 enables 1/3rd keytracking and switch 2 enables 2/3rd keytracking.

Toggling both switches on thus enables full keytracking. With full keytracking, the cutoff frequency approximately doubles each octave going upward.

## 4.8.1. Filter Envelope

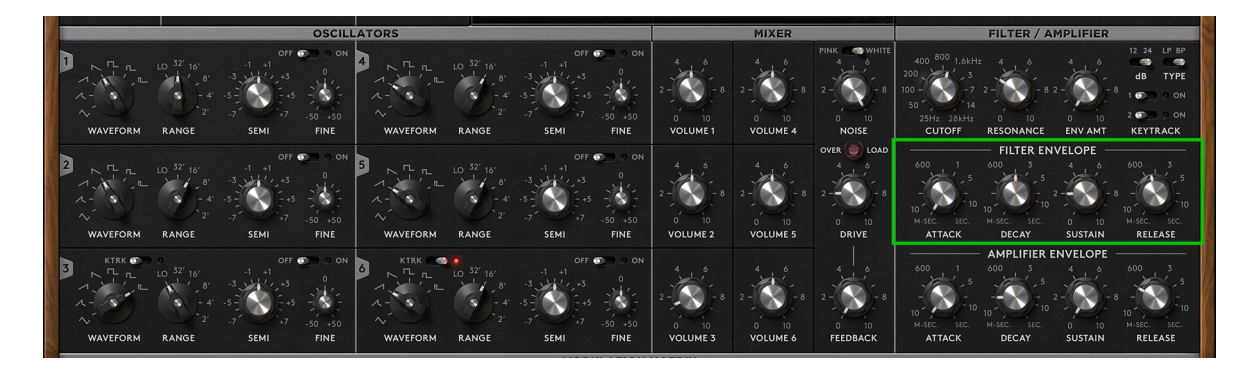

The FILTER ENVELOPE determines the behavior of the filter cutoff frequency and resonance over time. It's a necessary part in mimicking the natural behavior of sound, which is to start out bright and darken (or dampen) over time.

The values given around the ATTACK, DECAY, and RELEASE stages range from 2 milliseconds on the bottom left to 35 seconds on the bottom right.

The SUSTAIN stage is specified in values of 0-10, since it affects level, and not time.

The four stages (ADSR) of The Legend HZ's envelope generator and their uses are covered below.

## ATTACK

Sets the duration of time it takes for the envelope to reach its maximum volume. Low/minimal attack times can be used to simulate plucking or the transient noise of something beating a drum.

#### DECAY

The decay stage commences once the envelope has reached its peak. This stage specifies the duration of time it takes for the envelope to fall to the level set at the sustain stage.

#### SUSTAIN

The sustain stage commences after the decay stage ends. This stage sets the level that is reached after the decay stage ends and lasts for as long as a key is held.

#### RELEASE

The release stage commences once a key is released. This stage sets the duration of time it takes until the envelope reaches zero (no more sound is produced).

Note that RELEASE will have no effect if the envelope has already reached zero. This means that either the DECAY stage or the SUSTAIN stage need to be set to prevent the envelope from falling to zero before the note has been released.

## 4.8.2. Amplifier Envelope

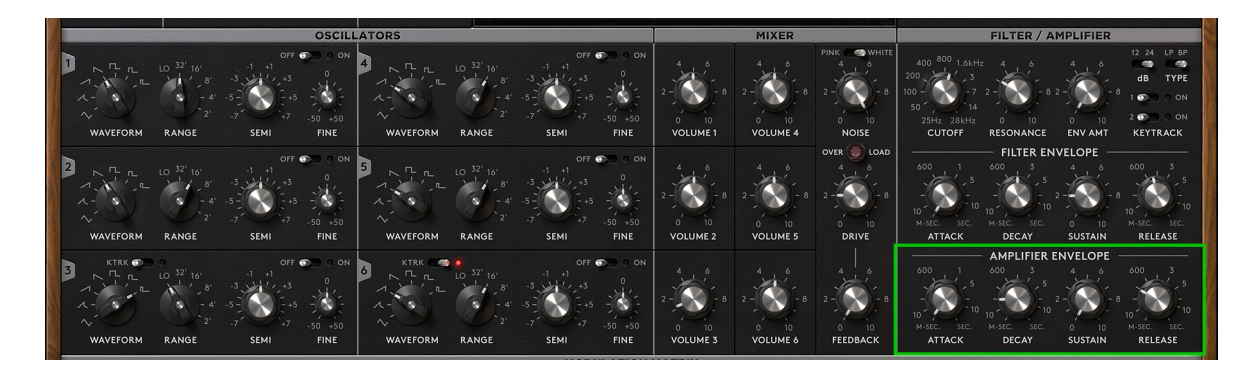

The AMPLIFIER ENVELOPE works identically to the FILTER ENVELOPE. Like the FILTER ENVELOPE, the AMPLIFIER ENVELOPE is also a four-stage envelope generator.

The primary difference between the two is that the AMPLIFIER ENVELOPE determines the amplitude of a sound, whereas the FILTER ENVELOPE determines its timbre.

#### ATTACK

Sets the duration of time it takes for the envelope to reach its maximum volume. Low/minimal attack times can be used to simulate plucking or the transient noise of something beating a drum.

#### DECAY

The decay stage commences once the envelope has reached its peak. This stage specifies the duration of time it takes for the envelope to fall to the level set at the sustain stage.

#### SUSTAIN

The sustain stage commences after the decay stage ends.

This stage sets the level that is reached after the decay stage ends and lasts for as long as a key is held.

#### RELEASE

The release stage commences once a key is released. This stage sets the duration of time it takes until the envelope reaches zero (no more sound is produced).

Note that RELEASE will have no effect if the envelope has already reached zero. This means that either the DECAY stage or the SUSTAIN need to be set to prevent the envelope from falling to zero before the note has been released.

## 4.9. Remarks

Envelopes always continue from their current state whenever new notes are triggered. In MONO mode (with LEGATO toggled on the rear panel), the resulting sound is heard as a smooth glide from one note to the next. In POLY-4, POLY-8, and POLY-12 mode, successive chords can be played without clicks or artifacts.

With long DECAY and RELEASE times, The Legend HZ's envelope amount starts to build up when keys are pressed in quick succession. This will yield a sound that becomes progressively brighter in timbre, making the synth sound both dynamic and responsive.

# 5. Rear Panel

The Legend HZ's rear panel contains settings for fine-tuning the synth's analog emulation and the employment of MPE. These include its global settings, modulation behavior, oscillator, filter, and amp settings. The rear panel also hosts The Legend HZ's effects section, which includes the FIXED FILTER BANK, PHASER, CHORUS, REVERB, DELAY, and COMPRESSOR.

All these elements are spread over two rows. The upper row contains The Legend HZ's global and analog emulation settings, while the lower row contains its individual effects units.

# 5.1. Global and Analog Emulation Settings

The Legend HZ's global and analog emulation settings are covered below. These are especially important for controlling the synth's modulation behavior, and for emulating the behavior of vintage hardware.

## 5.1.1. Global

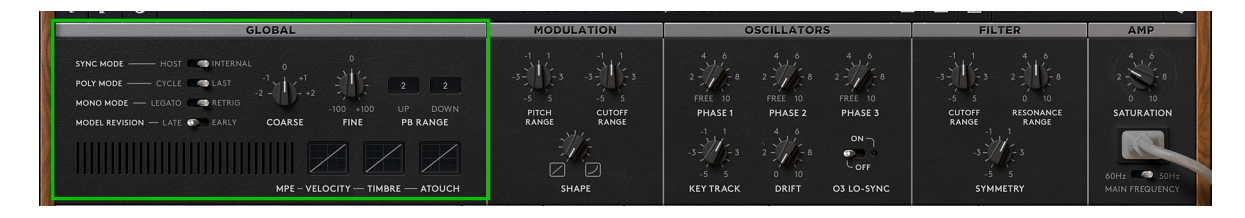

## SYNC MODE

Toggles between HOST and INTERNAL. This determines the triggering of the MSEGs and Arpeggiator/Sequencer. SYNC MODE has two settings:

• **HOST** - the positions of the MSEGs and/or Arpeggiator/Sequencer will be synced to the host sequencer when playing back a song.

• INTERNAL - the MSEGs and/or Arpeggiator/Sequencer will be triggered by a keyboard or MIDI controller.

#### POLY MODE

Toggles between CYCLE and LAST. This specifies how voices are prioritized in any of the POLY modes.

- **CYCLE** proceeds through voices one by one in a round robin fashion (1, 2, 3, 4, 1, 2, 3, 4...etc.). CYCLE is a standard approach to handling voice prioritization in polyphonic synthesizers and is suited to most applications.
- LAST voices are reused, rather than moved through rigidly as in CYCLE MODE. LAST is more effective than CYCLE in cases where it's desirable to play the same voices repeatedly in succession.

As an example of how this works, initialize patch, set the POLYPHONY to POLY-12, set a RELEASE time of around 3 seconds, DECAY time of around 1 second, and no SUSTAIN. Set the CUTOFF frequency around 400 and an ENV AMT around 4.

With the above settings, set POLY MODE to LAST and play a three-note chord (C E G) in rapid succession (so that each new chord occurs before the RELEASE time has reached 0). The sound produced, including harmonics, will be consistent, since all three notes are given equal weight each time a new chord is produced. Now set POLY MODE to CYCLE and play the same three-note chord in the same way as above. The sound produced is noticeably muddier, with inconsistent harmonics and a type of beating noise. This is because CYCLE mode's blind following of voices in this case leads to an imbalance in note priority, whereby certain notes of the chord will be incidentally prioritized over others.

#### MONO MODE

Toggles between LEGATO and RETRIGGER. This determines the behavior of overlapping notes in MONO and UNISON modes.
- LEGATO envelopes recommence from the attack stage only when no note is currently being held. This creates an elongated, smooth glide between notes. The rate of the glide between notes is determined by the GLIDE knob.
- **RETRIGGER** envelopes recommence from the attack stage every time a new note is played. The resulting sound is a short, staccato effect between notes.

### MODEL REVISION

The Legend HZ has two model revisions to choose from. These deal primarily with how the oscillator board and part tolerances of the filter and amplifier are modeled.

The differences in revisions are more pronounced when using patches with Square, Wide, or Narrow Pulse wave forms.

### COARSE

Sets the semi tuning of The Legend HZ in octaves. The given range is from -2 octaves below the note pressed to +2 octaves above it.

### FINE

Adjusts the fine tuning of The Legend HZ in cents. The given range is from -100 cents below the note pressed to +100 cents above the note pressed.

Note that 100 cents taken as a whole unit of measurement is equivalent to one semitone, the distance between two neighboring notes on a keyboard (C and C#, for example).

### PB RANGE

Specifies the range of the pitch bend wheel.

By default, this is set to 7 semitones (a perfect fifth) up and 7 semitones down.

### MPE (MIDI Polyphonic Expression)

The Legend HZ supports MPE (MIDI Polyphonic Expression) in POLY mode. Since no two MPE capable MIDI controllers are exactly alike, three curve maps are provided for the adjustment of MPE implementation. The curve of all three sections can be mapped by dragging up or down anywhere in the box.

The three maps are set to reflect a standard linear curve. Dragging down on the central line will delay the response time of the parameter being mapped, while dragging up will quicken its response time.

- **VELOCITY** adjusts the curve for velocity.
- **TIMBRE** adjusts the curve for timbre.
- ATOUCH adjusts the curve for aftertouch (channel pressure).

# 5.1.2. Modulation

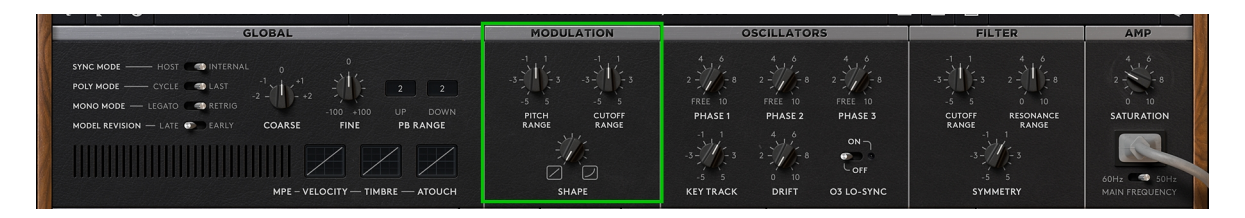

The MODULATION section is used to fine-tune modulation amounts and the behavior of the mod wheel.

#### PITCH RANGE

Increases or decreases the mod wheel's effect on pitch. Turning the PITCH RANGE knob to the left will reduce the amount of modulation applied by the mod wheel to pitch information.

Turning it to the right will increase the amount of modulation applied by the mod wheel to pitch information.

This will have no effect if the OSC toggle switch in the CONTROLS section on the front Panel is in the "OFF" position.

### CUTOFF RANGE

Increases or decreases the effect of the mod wheel on the filter cutoff frequency. Turning the CUTOFF RANGE knob to the left will reduce the mod wheel's effect on the filter cutoff frequency. Turning it to the right will heighten the mod wheel's effect on the filter cutoff frequency.

### SHAPE

Blends between a linear and/or an exponential response for the mod wheel. The effect this has on the sound can be heard by slowly moving the mod wheel up (with modulation applied) in each setting.

# 5.1.3. Oscillators

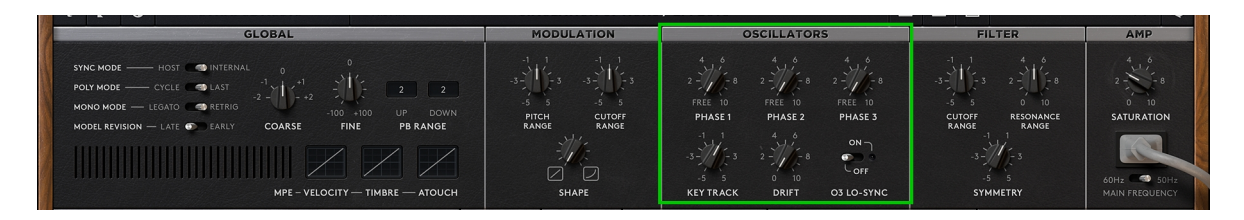

The OSCILLATORS section on the rear panel has controls for fine-tuning the oscillator circuity and keyboard models employed in The Legend HZ.

The Legend HZ is capable of emulating inconsistencies in pitch behavior, a common trend among vintage synthesizers. But since this behavior isn't always desirable, The Legend HZ also employs fixed tuning.

The two primary parameters used for controlling tuning imperfections are keytracking and drift. These will be covered below.

### PHASE 1

Sets the initial phase point of oscillator 1.

Oscillator phase determines the starting point of an oscillator. By default, Phases 1, 2, and 3 are set to FREE (free run). In this case, the oscillator will start with a random phase point each time a note is played, yielding a dynamic effect.

Sometimes it's desirable to have a fixed oscillator phase, which can yield a more static effect. For example, having a fixed phase point can be helpful when creating bass or percussive sounds, as it may be desirable for each note to have the same transient attack. In these cases, having the ability to change the starting phase of an oscillator is crucial.

### PHASE 2

Specifies the initial phase point of oscillator 2.

### PHASE 3

Specifies the initial phase point of oscillator 3.

### **KEY TRACK**

Determines the extent of detune between notes over the range of the keyboard.

At the default middle position (0), all oscillators will remain perfectly in tune across the keyboard range. Changing this setting to positive or negative values will cause notes to be detuned relative to one another.

The wider the distance between the notes, the more noticeable this effect will be.

Note that using extreme values like -5 and +5 will cause significant detuning across the entire keyboard range. As a result, it may be necessary to use the FINE knob in the GLOBAL section for the synth to be in tune with other instruments.

### DRIFT

Controls random pitch changes (pitch drift) over time. This is employed separately with each oscillator. Set to the default position (0), no oscillator pitch drift will occur, whereas higher values will magnify the pitch drift effect. To find a suitable drift value, enable two oscillators, set them to the same level, sustain a note, and listen to how they react over time.

### O3 L-SYNC

When oscillator 3 is in LO mode, toggling O3 LO-SYNC in the "ON" position will synchronize oscillator 3's rate of modulation to the host tempo of your DAW or hardware.

With O3 LO-SYNC toggled in the "ON" position and oscillator 3 set to LO mode, the values of oscillator 3's SEMI knob are given in exact musical units, including triplet (T) and dotted (\*) notes. From the bottom left (slowest rate of modulation) to the bottom right (fastest rate of modulation) these range from \*8/1 (once every dotted 8 bars) to 1/32T (once every thirty-second-note triplet).

With O3 LO-SYNC toggled in the "OFF" position, oscillator 3's rate of modulation is based on values determined by the original hardware.

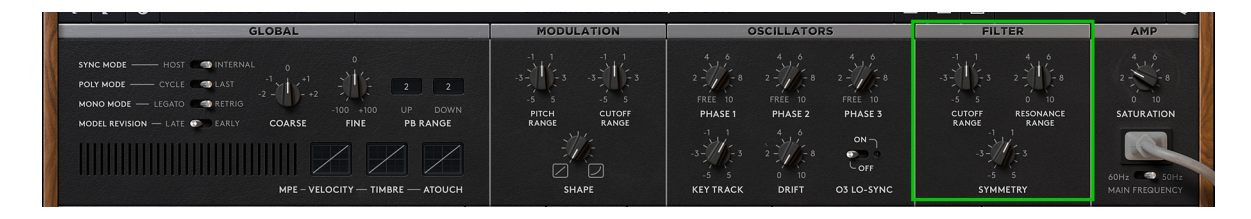

# 5.1.4. Filter

The Legend HZ User's Manual - 41

The FILTER section provides additional parameters for determining the behavior of the filter.

#### CUTOFF RANGE

Adjusts the range of the filter cutoff frequency. Positive values (above 0) will progressively increase the maximum possible cutoff frequency achieved by the filter. Negative values (below 0) will decrease its maximum possible cutoff frequency.

#### **RESONANCE RANGE**

Adjusts the range of the filter's resonance. Positive values (above 0) will progressively increase the maximum possible resonance range achieved by the filter. Negative values (below 0) will decrease its maximum possible resonance range.

Note that increasing the RESONANCE RANGE will cause the filter to self-oscillate at lower RESONANCE settings on the front panel.

#### SYMMETRY

Adjusts the symmetry of the filter. This is provided to emulate the asymmetrical behavior of analog filter circuits being driven into saturation, which causes the generation of even-order harmonics. Set to 0, the filter will only generate odd-order harmonics. For authentic analog-style sounds, non-zero values are recommended.

#### 5.1.5. AMP

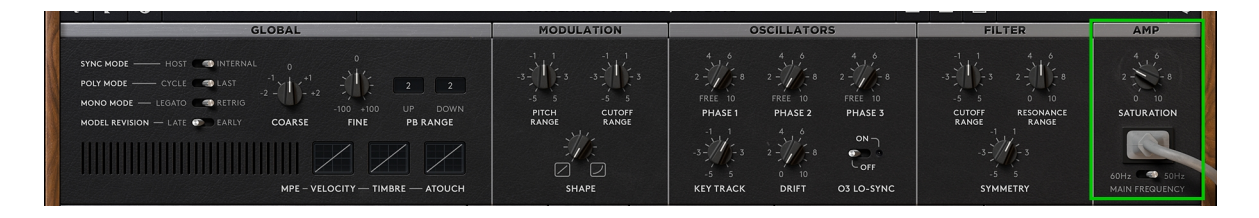

The Legend HZ User's Manual - 42

### SATURATION

Adjusts the amount of saturation present in the signal. This emulates the standard behavior of voltage-controlled amplifiers (VCAs) in analog synths. The effect of the SATURATION knob on a sound depends on the levels previously set in the mixer section and the filter DRIVE knob.

#### MAIN FREQUENCY

Models the effects of the power supply on the sound. MAIN FREQUENCY can be toggled between 60Hz and 50Hz.

# 5.2. Effects

The Legend HZ's individual effects units, uses, and parameters are covered below.

#### 5.2.1. Fixed Filter Bank

As mentioned in Chapter 1. Introduction, The Legend HZ includes a FIXED FILTER BANK that emulates an exceptionally rare piece of vintage-analog hardware, the 914 filter bank.

The specific unit used in The Legend HZ is in fact part of Hans Zimmer's personal modular system, making for a truly unique playing experience!

| FIXED FILTER BANK                                                                                                    | PHASER                       | CHORUS               | REVERB                                | DELAY                                                | COMPRESSOR                                   |
|----------------------------------------------------------------------------------------------------|------------------------------|----------------------|---------------------------------------|------------------------------------------------------|----------------------------------------------|
| VINTAGE 🐑 FLAT OFF 🧠 🕐 ON                                                                                                    | OFF 🌑 🤋 ON                   | OFF 🌑 🤋 ON           | OFF 🥌 🧕 ON                            | PING/PONG 🕥 🤉 OFF 🧠 🧕 ON                             | POLY MASTER OFF DON                          |
| $\begin{array}{c} 4 & 0 & 4 & 0 & 4 & 0 \\ 2 & 1 & 2 & 1 & -8 & 2 & -7 & -8 & 2 & -7 & -8 \\ 0 & 10 & 0 & 10 & 0 & 10 & 0 & 10 \\ 2 & 1 & -8 & 125 \text{ Hr} & 230 \text{ Hz} & 1 \text{ KHz} & 2.8 \text{ KHz} & 2 & -7 & -8 \\ 0 & 10 & 4 & 0 & 4 & -8 & -8 & -8 & -8 & -8 & -8 & -8 $ | 4 6<br>2 - 10<br>RATE<br>4 6 | 4 6<br>2             | 2 4 4 6<br>1.5                        | $\begin{array}{cccccccccccccccccccccccccccccccccccc$ |                                              |
| LOW PASS 2 - 1 -8 2 - 1 -8 2 - 1 -8 2 - 1 -8 2 - 1 -8 -8 - 1 - 1 -8 - 1 - 1 -8 - 1 - 1                                                                                                    | 2 -<br>0 10<br>WIDTH         | 2 8<br>0 10<br>WIDTH | 2 8 2 8<br>0 10 0 10<br>WIDTH DRY/WET | 2 8 2 8 2 8<br>0 10 0 10 0 10<br>WIDTH TAPE SAT WOW  | 2 8<br>0 - 10 0 10<br>THRESHOLD RATIO        |
| 4 6 4 6 4 6 4 6<br>2 6 2 7 8 2 7 8 2 7 8<br>0 10 0 10 0 10 0 10<br>250 Hz 700 Hz 2 KHz 5.6 KHz                                                                                                    | 2 8<br>0 10<br>DRY/WET       | 4<br>2               | ON ON ON<br>OFF OFF OFF               | 4 1 6<br>2 1 6<br>0 10 0<br>FEEDBACK LOW CUT DRY/WET | GAIN REDUCTION dB<br>-20 -15 -10 -8 -6 -4 -2 |

The FIXED FILTER BANK has 14 parallel filters: twelve bandpass filters with fixed middle frequencies, and two shelf filters: LOW PASS and HIGH PASS. Moving from the top left to the bottom right corner, the 12 bandpass filters range from 125 Hz at the FIXED FILTER BANK's lowest frequency to 5.6 kHz at its highest. Each filter has its own designated attenuator control knob, allowing for each filter to be boosted or attenuated. Since this works the same for each of the FIXED FILTER BANK's frequencies, they will be covered together below.

Note that the FIXED FILTER BANK is part of The Legend HZ's effects section. The EFFECTS toggle switch on the front panel will therefore need to be toggled in the "ON" position for it to have any effect. This is the case with all The Legend HZ's effects units.

# VINTAGE/FLAT

Toggles between the FIXED FILTER BANK's two available modeling types: VINTAGE, or FLAT.

- VINTAGE modeled strictly after Hans Zimmer's Moog 914. The VINTAGE setting is noticeably warmer than the FLAT setting and is more suited to making changes to the character of the tone received by the FIXED FILTER BANK.
- FLAT a derivative of the above, which has less wiggles in frequency response. This setting produces a nearly flat frequency response if all the FIXED FILTER BANK's knobs are in their default positions. The FLAT setting is more suited to applications in which changes to the tone and character of a sound are intentionally limited.

# OFF/ON

Toggles the FIXED FILTER BANK OFF or ON. This will have no effect if the EFFECTS toggle switch on the front panel is toggled in the OFF position.

### LOW PASS

Boosts or attenuates frequencies below the frequency set by the CUTOFF knob.

### HIGH PASS

Boosts or attenuates frequencies above the frequency set by the CUTOFF knob.

### 5.2.2. Phaser

| FIXED FILTER BANK                                                                                                    | PHASER                                                                                                    | CHORUS                        | REVERB                                             | DELAY                                                                          | COMPRESSOR                                                                                                    |
|----------------------------------------------------------------------------------------------------|----------------------------------------------------------------------------------------------------|-------------------------------|----------------------------------------------------|--------------------------------------------------------------------------------|----------------------------------------------------------------------------------------------------|
| VINTAGE 🕥 FLAT OFF 🥶 💽 ON                                                                                                    | OFF 🕥 🖲 ON                                                                                                 | OFF 🕥 💿 ON                    | OFF 🥌 🧕 ON                                         | PING/PONG 🕥 9 OFF 🧠 🧕 ON                                                       | POLY MASTER OFF S ON                                                                                                    |
| $\begin{array}{c} \begin{array}{c} 4 & 6 & 4 & 6 & 4 & 6 \\ 2 & 4 & 6 & 2 & 4 & 6 \\ 2 & 4 & 6 & 0 & 10 \\ 2 & 4 & 6 & 10 \\ 2 & 4 & 6 & 125 \ Hz & 125 \ Hz & 125 \ Hz & 130 \ Hz & 125 \ Hz & 125 \ Hz & $ | 4 6<br>2 - 0 10<br>RATE<br>4 6<br>2 - 0 10<br>8 0 10<br>10<br>10<br>10<br>10<br>10<br>10<br>10<br>10<br>10 | 4 6<br>2                      | 2 - 4 = 4 - 6 $1.5 6 = 2$                          | 1/8<br>1/2<br>1/2<br>1/2<br>1/2<br>1/2<br>1/2<br>1/2<br>1/2                    | $\begin{array}{c} 4 & 6 \\ 2 & 7 & 8 \\ 0 & 10 \\ 1 & 10 \\ 1 &$ |
| 2<br>0 10 10 10 10 10 10 10 10 10 10 10 10 10                                                                                                    | 4<br>2                                                                                                    | 4<br>2 8<br>0 - 10<br>DRY/WET | ON ON ON ON<br>Coff Coff Coff<br>ROOM CHORALE DEEP | HIGHT HE SAL HOL<br>HIGH CUT<br>2<br>-8<br>0 10<br>FEEDBACK LOW CUT<br>DRY/WET | GAIN REDUCTION dB                                                                                                    |

Phasers create enharmonic notches in the frequency spectrum of a sound. They accomplish this by shifting the phase of a sound source's signal and then adding it back to the original.

At lower settings this can be used to add an element of motion to a sound.

#### OFF/ON

Toggles the PHASER unit in the "ON" or "OFF" position.

#### RATE

Sets the modulation rate of the PHASER. Lower settings correlate to a slower modulation rate, whereas higher settings correlate to a faster modulation rate.

#### WIDTH

Sets the stereo width of the phasing effect, ranging from full mono (0) to full stereo (10).

### DRY/WET

Adjusts the amount of phasing applied to the sound by blending between the dry (unprocessed) and the wet (processed) signal.

### 5.2.3. Chorus

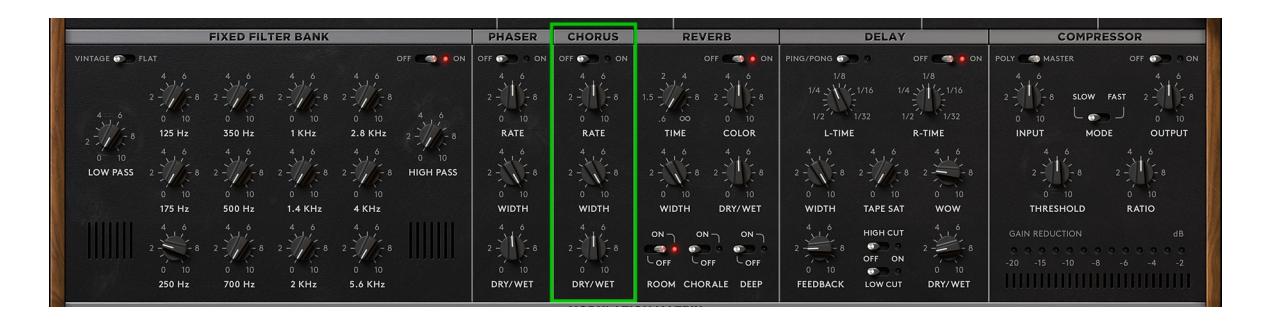

Chorus units mimic the sound that occurs when slight imperfections (in both pitch and time) between two or more approximate voices come together.

Since the two voices are approximate, the sound produced is both richer and wider than if they were identical.

Chorus is commonly used for thickening pad sounds or adding a bit of shimmer to lead sounds.

#### OFF/ON

Toggles the CHORUS unit in the "ON" or "OFF" position.

#### RATE

Sets the modulation rate of the CHORUS unit. Lower settings correlate to a slower modulation rate, whereas higher settings correlate to a faster modulation rate.

### WIDTH

Sets the stereo width of the chorus effect, ranging from full mono (0) to full stereo (10).

### DRY/WET

Adjusts the amount of chorusing applied to the sound by blending between the dry (unprocessed) and the wet (processed) signal.

# 5.2.4. Reverb

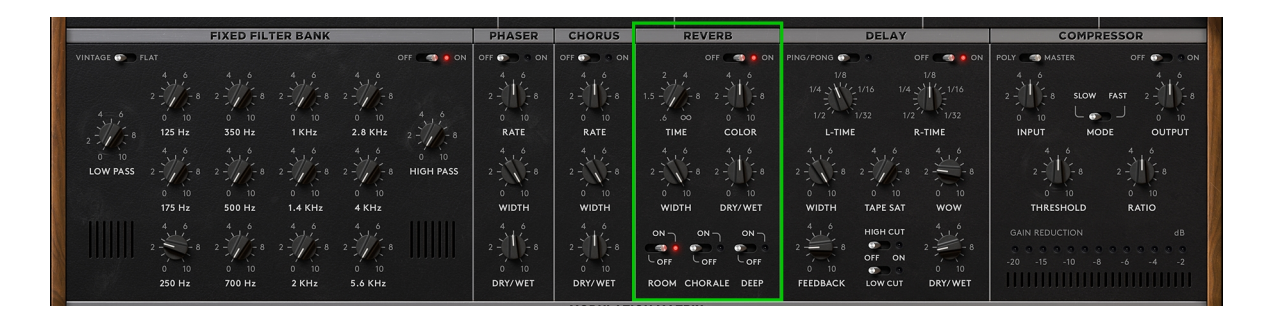

The Legend HZ's reverb unit is particularly suited to the unique sonic challenges that arise when trying to get a synthesizer to sit well within certain spaces. Synthetic sound sources like plain oscillators can be static and even boring when compared to an organic sound source like the human voice. Though the human voice can be easily recorded in a cathedral, the same can't be said for a synthesizer, which needs some form of manipulation to achieve pleasing results.

To counter this problem, The Legend HZ's reverb unit automatically applies modulation to the signal to create a richer, more interesting timbre.

### OFF/ON

Toggles the REVERB unit in the "ON" or "OFF" position.

### TIME

Adjusts the reverb time in seconds. The knob ranges from 600ms on the bottom left to infinite on the bottom right.

### COLOR

Adjusts the bass reverb time relative to the main reverb time.

The Legend HZ's reverb unit is a two-band design, so that bass and treble frequencies reverberate with different times. Set to the central position, the bass reverb time and treble reverb time will be the same.

#### WIDTH

Sets the stereo width of the reverb, ranging from full mono (0) to full stereo (10).

#### DRY/WET

Adjusts the amount of reverb applied to the sound by blending between the dry (unprocessed) and the wet (processed) signal.

#### ROOM

Simulates the reverb of a small room.

This setting is more suitable for shorter reverb times (2.0 seconds or less).

### CHORALE

Introduces a formant-type effect to the reverberated signal.

With CHORALE toggled in the "ON" position, the COLOR knob can be used to change the vowel produced, from AH (as in "far") at 0 to OO (as in "too") at 10.

### DEEP

Increases the perceived depth/distance between the source (The Legend HZ's sound sources) and the simulated environment.

### 5.2.5. Delay

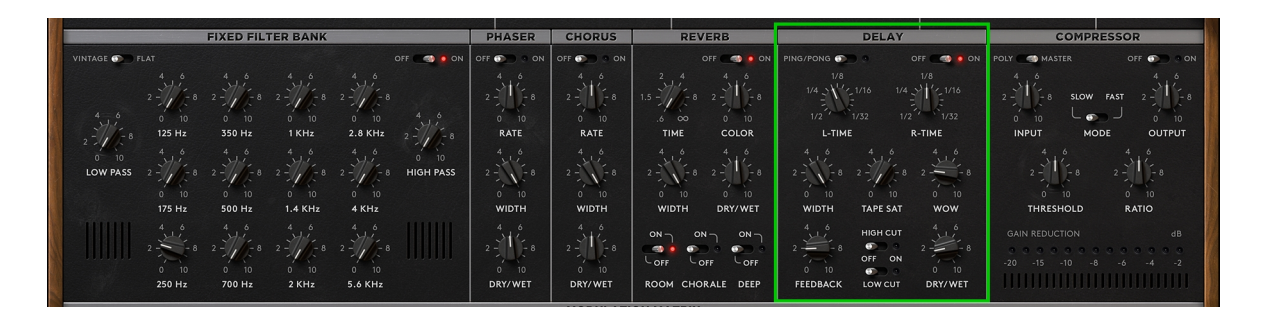

The Legend HZ contains a tape delay unit that recreates the effect of using analog recording tape to create a series of echoes. The DELAY unit comes with two separate delay types and a range of controls. These are covered below.

### PING/PONG

Toggles between The Legend HZ's two available delay types: a simple delay, and PING/PONG. The simple delay works in standard fashion, which is to create a series of echoes that are centered in the stereo field. PING-PONG creates a series of echoes that alternate between the left and right channels.

Note that The Legend HZ is set to PING/PONG by default.

### OFF/ON

Toggles the DELAY unit in the "ON" or "OFF" position.

### L-TIME

Sets the delay time for the left channel.

The values given range from a dotted half note (1/2\*) to a 1/32 note delay.

# R-TIME

Sets the delay time for the right channel.

The values given range from a dotted half note (1/2\*) to a 1/32 note delay.

# WIDTH

Sets the stereo width of the delay, ranging from full mono (0) to full stereo (10).

# TAPE SAT

Adjusts the amount of saturation added to the delay signal.

# WOW

Adjusts the amount of "wow" applied to the DELAY.

The term wow describes slow fluctuations in pitch that occur because of the irregular movement of tape. Lower settings will yield a chorus-type effect, whereas higher settings yield extreme pitch-shifting effects and the "rubbery" noise of analog tape.

# FEEDBACK

Adjusts the length of time the echoes will be repeated via a feedback loop.

Set to its maximum value (100%), the delay unit will create an infinite series of echoes.

Set to 50%, the delay cuts the level of subsequent echoes in half, and so on.

### HIGH CUT

Toggles the DELAY unit's designated HIGH CUT filter in the "ON" or "OFF" position.

When toggled in the "ON" position, there will be a noticeable dampening of the echoes produced.

### LOW CUT

Toggles the DELAY unit's designated LOW CUT filter in the "ON" or "OFF" position.

When toggled in the "ON" position, there will be a noticeable attenuation of bass frequencies. This can be helpful for preventing the DELAY from muddying the mix when using other instruments.

### DRY/WET

Adjusts the amount of delay applied to the sound by blending between the dry (unprocessed) and the wet (processed) signal.

### 5.2.6. Compressor

The Legend HZ makes use of a relatively straightforward, yet versatile, compressor unit with simple controls and an accessible interface.

| FIXED FILTER BANK                                                                                                    | PHASER                                                                                           | CHORUS     | REVERB                                       | DELAY                                                           | COMPRESSOR                                                                 |
|----------------------------------------------------------------------------------------------------|--------------------------------------------------------------------------------------------------|------------|----------------------------------------------|-----------------------------------------------------------------|----------------------------------------------------------------------------|
| VINTAGE 🐑 FLAT OFF 🧠 💿 ON                                                                                                    | OFF 🕥 🖲 ON                                                                                       | OFF 🌨 🤋 ON | OFF                                          | PING/PONG 🕥 🤉 OFF 🤜 🧕 ON                                        | POLY MASTER OFF 🕥 🤊 ON                                                     |
| $ \begin{array}{c} 4 & 6 & 4 & 6 \\ 2 & 1 & -8 & 2 & 1 & -8 & 2 & 1 & -8 \\ -8 & 10 & 0 & 10 & 0 & 10 \\ -8 & 125 Hz & 350 Hz & 1 KHz & 2.8 KHz & 2 & 1 & -8 \\ -8 & 125 Hz & 350 Hz & 1 & KHz & 2.8 KHz & -8 & -8 & -8 \\ -8 & 10 & 10 & 10 & 0 & 10 & 0 & 10 \\ -8 & 10 & 10 & 10 & 0 & 10 & 0 & 10 \\ -8 & 10 & 10 & 10 & 0 & 10 & 0 & 10 \\ -8 & 10 & 10 & 10 & 0 & 10 & 0 & 10 \\ -8 & 10 & 10 & 10 & 0 & 10 & 0 & 10 \\ -8 & 10 & 10 & 10 & 0 & 10 & 0 & 10 \\ -8 & 10 & 10 & 0 & 10 & 0 & 10 \\ -8 & 10 & 10 & 0 & 10 & 0 & 10 \\ -8 & 10 & 10 & 0 & 10 & 0 & 10 \\ -8 & 10 & 10 & 0 & 10 & 0 & 10 \\ -8 & 10 & 10 & 0 & 10 & 0 & 10 \\ -8 & 10 & 0 & 10 & 0 & 10 \\ -8 & 10 & 0 & 0 & 10 & 0 & 10 \\ -8 & 10 & 0 & 0 & 0 & 0 & 0 \\ -8 & 10 & 0 & 0 & 0 & 0 & 0 & 0 \\ -8 & 10 & 0 & 0 & 0 & 0 & 0 \\ -8 & 10 & 0 & 0 & 0 & 0 & 0 \\ -8 & 10 & 0 & 0 & 0 & 0 & 0 \\ -8 & 10 & 0 & 0 & 0 & 0 & 0 \\ -8 & 10 & 0 & 0 & 0 & 0 & 0 \\ -8 & 10 & 0 & 0 & 0 & 0 & 0 \\ -8 & 10 & 0 & 0 & 0 & 0 & 0 \\ -8 & 10 & 0 & 0 & 0 & 0 & 0 \\ -8 & 10 & 0 & 0 & 0 & 0 & 0 \\ -8 & 10 & 0 & 0 & 0 & 0 & 0 & 0 \\ -8 & 10 & 0 & 0 & 0 & 0 & 0 \\ -8 & 10 & 0 & 0 & 0 & 0 & 0 \\ -8 & 10 & 0 & 0 & 0 & 0 & 0 \\ -8 & 10 & 0 & 0 & 0 & 0 & 0 \\ -8 & 10 & 0 & 0 & 0 & 0 & 0 & 0 \\ -8 & 10 & 0 & 0 & 0 & 0 & 0 \\ -8 & 10 & 0 & 0 & 0 & 0 & 0 \\ -8 & 10 & 0 & 0 & 0 & 0 & 0 \\ -8 & 10 & 0 & 0 & 0 & 0 & 0 \\ -8 & 10 & 0 & 0 & 0 & 0 & 0 \\ -8 & 10 & 0 & 0 & 0 & 0 \\ -8 & 10 & 0 & 0 & 0 & 0 & 0 \\ -8 & 10 & 0 & 0 & 0 & 0 & 0 \\ -8 & 10 & 0 & 0 & 0 & 0 & 0 \\ -8 & 10 & 0 & 0 & 0 & 0 & 0 \\ -8 & 10 & 0 & 0 & 0 & 0 & 0 \\ -8 & 10 & 0 & 0 & 0 & 0 & 0 & 0 \\ -8 & 10 & 0 & 0 & 0 & 0 & 0 & 0 \\ -8 & 10 & 0 & 0 & 0 & 0 & 0 & 0 \\ -8 & 10 & 0 & 0 & 0 & 0 & 0 \\ -8 & 10 & 0 & 0 & 0 $ | 4 6<br>2 - 10<br>0 10<br>RATE                                                                    | 4 6<br>2   | 2 4 4 6<br>1.5                               | 1/8<br>1/4<br>1/4<br>1/2<br>1/2<br>1/32<br>1/2<br>L-TIME R-TIME | 4<br>2<br>0<br>10<br>10<br>10<br>10<br>10<br>10<br>10<br>10<br>10          |
| 2 10<br>10 4 6 4 6 4 6 4 6 0 10<br>10 0 PASS 2 1 7 8 2 1 7 8 2 1 7 8 10 10<br>0 10 0 10 0 10 0 10<br>175 Hz 500 Hz 1.4 KHz 4 KHz                                                                                                    | 4 6<br>2 8<br>0 10<br>WIDTH                                                                      | 4 6<br>2   | 4 6 4 6<br>2                                 | 4 6<br>2                                                        | $\begin{array}{c} 4 \\ 2 \\ - \\ 0 \\ 10 \\ 10 \\ 10 \\ 10 \\ 10 \\ 10 \\$ |
| 4 6 4 5 4 6 2 4 6 8 2 4 6 8 2 4 6 8 2 4 6 8 2 4 6 8 2 4 6 8 2 4 6 8 2 4 6 8 2 4 6 8 100 100 100 100 100 100 100 100 100 1                                                                                                    | 4<br>2<br>0<br>0<br>0<br>0<br>0<br>0<br>0<br>0<br>0<br>0<br>0<br>0<br>0<br>0<br>0<br>0<br>0<br>0 | 4<br>2     | ON ON ON<br>OFF OFF OFF<br>ROOM CHORALE DEEP | 4 0<br>2 0<br>0 10<br>FEEDBACK LOW CUT DRY/WET                  | GAIN REDUCTION dB<br>-20 -15 -10 -8 -6 -4 -2                               |

### POLY/MASTER

Toggles between the COMPRESSOR's two primary settings: POLY and MASTER.

By default, this is set to MASTER. Toggling the switch in the POLY position will allow the compressor to work polyphonically. In this case, each individual voice will have its own compressor. Since it works polyphonically, this setting is best suited to POLY mode.

It can also be used in MONO mode, at which point it would be placed before the FX chain (instead of at the end of it).

# OFF/ON

Toggles the compressor in the "ON" or "OFF" position.

# SLOW/FAST

SLOW/FAST refers to the release time of the compressor.

This switch was provided since The Legend HZ's COMPRESSOR unit doesn't have an attack or release setting. Toggling the switch in one position or the other will select between a slow release time or a fast release time (the time it takes for the signal to return to its initial state after being compressed).

# INPUT

Adjusts the input level of the compressor in decibels (dB).

INPUT controls the level at which the sound is being driven into the compressor. It therefore has a direct effect on the amount of compression that can and will occur.

# OUTPUT

Adjusts the output level of the compressor in decibels (dB).

The OUTPUT knob serves to make up for the gain reduction caused by the compressor by increasing the level after the compressor has affected the sound.

### THRESHOLD

Sets the level at which the compressor will start working.

This specifies when a passage or note should be considered too loud by the compressor.

If the threshold is set to -10 dB, then everything below this level will pass uncompressed, while anything above this level will be reduced by the reduction amount set by the RATIO knob.

# RATIO

Specifies the scale to which passages that are louder than the level set by the THRESHOLD knob are lowered (compressed). RATIO depends on THRESHOLD to function. The values given range from 1:1 up to 100:1. The higher the ratio, the more a sound is compressed.

At a ratio of 1:1, the sound will come out as it is (uncompressed).

At a ratio of 2:1, the signal will be reduced by a factor of two (the output produced will be half as loud as the input).

At a ratio of 4:1, the signal will be reduced by a factor of four (the output level will be 4x quieter than the input level), and so on.

# 6. Arpeggiator/Sequencer

This chapter provides an in-depth look at The Legend HZ's internal ARP/SEQUENCER.

It's important to become familiar with the contents of this chapter both to understand how the ARP/SEQUENCER functions independently, and how to utilize it effectively as a modulation source in the Mod Matrix.

The Legend HZ's ARP/SEQUENCER is accessible on the bottom row of the user interface on the front and rear panels. This helps streamline the process of making changes to the ARP/SEQUENCER when working on either of The Legend HZ's main panels.

Designed with ease of use in mind, the ARP/SEQUENCER has an accessible and straightforward interface that simplifies the process of adding rhythmic or cyclical elements to a patch.

Simple though it may be, it's also highly programmable and capable of complex modulations by virtue of its inclusion as a modulation source in the Mod Matrix.

| 1         | ARPEGGIATOR / SEQUENCER |  |  |  |  |  |
|-----------|-------------------------|--|--|--|--|--|
|           | Common Un               |  |  |  |  |  |
|           | TYPE MODE PRESET 4 M    |  |  |  |  |  |
| -         | 32 1 On 1/32 0% Off     |  |  |  |  |  |
| 92<br>102 |                         |  |  |  |  |  |
|           |                         |  |  |  |  |  |

# TYPE

By default, TYPE is set to Sequencer. Clicking on the display above "TYPE" will prompt a dropdown menu that shows the ARP/SEQUENCER's other TYPE: MIDI. The two types are covered below.

- **Sequencer** makes it possible to create monophonic patterns of up to 32 steps. These patterns may be user-generated or chosen from among 20 factory presets.
- **MIDI** makes it possible to choose standard MIDI files for creating sequenced patterns. Note that these files should be monophonic, and only a single track.

# MODE

MODES determine the behavior of the playback sequence.

The Legend HZ's ARPEGGIATOR/SEQUENCER has 12 modes that can be chosen by clicking on the display above MODE.

- UP Successively triggers each note pressed in order of lowest to highest. The sequence restarts once the highest note has been reached.
- **Down** Successively triggers each note pressed in order of highest to lowest. The sequence restarts once the lowest note has been reached.
- **Up/Down** Successively triggers each note pressed in order of lowest to highest, then back down to the lowest note. The sequence restarts after the second lowest note has been reached.
- **Down/UP** Successively triggers each note pressed in order of highest to lowest, then back up to the highest note. The sequence restarts after the second highest note has been reached.
- Alt Up A variation of UP mode. The sequencer alternates the note order of arpeggiation going up. In a four note, one octave chord (for example, DFAD), the sequencer plays an Up-Down-Up pattern, or D-A-F-D, starting from the low D.
- Alt Down A variation of Down mode. The sequencer alternates the note order of arpeggiation going down. In a four note, one octave chord (for example, DFAD), the sequencer plays a Down-Up-Down pattern, or D-F-A-D, starting from the high D.
- Random Triggers each note held in a random order.
- **Chord** Makes the arpeggiator/sequencer polyphonic. Chords will be chopped into rhythmic patterns according to the notes held by the user.
- Seq Forward The sequencer will play back the notes programmed for each step by moving forward from step 1 to the sequence's final step. Once the final step of the sequence has been reached, the sequencer will start again at step 1.

- Seq Backward The sequencer will play back the notes programmed for each step by moving backward from the sequence's final step to step 1. Once step 1 has been reached, the sequencer will start again at the sequence's final step.
- Seq Ping Pong The sequencer will play back the notes programmed for each step by moving forward from step 1 to the final step of the sequence. Once the final step of the sequence has been reached, the sequencer will move backward to step 1, at which point it will start again.
- **Seq One Shot** Works the same as Seq Forward, with one exception. When the sequence reaches its final step, the sequencer will not start again until a new note is triggered. This is highly effective for musical sections that require a short, unrepeated sequence to arpeggiate.

### PRESET

Factory presets or user-generated presets can be loaded into the sequencer by clicking on the display above PRESET. This will prompt a dropdown menu with three choices. These are covered below.

- Load Midi File Choose a MIDI file from a hard drive as the basis of a sequence. As mentioned above, MIDI files should contain only a single track and be monophonic.
- Patterns Choose from one of The Legend HZ's 20 preloaded sequencer patterns.
- Unload Midi File Clears the MIDI pattern currently in use. This function only appears after a MIDI file has already been loaded (you should see a pattern on the display to the right).

### STEPS

Specifies the length of a sequence in steps.

This will change depending on the Sequencer TYPE chosen. The length of the sequence can be changed by dragging up or down on the display above "STEPS" in Sequencer Type or "BARS" in MIDI type.

With Sequencer selected as the TYPE, the specified length will be given in STEPS. By default, the sequencer is set to 8 steps, however up to 32 steps can be used in a sequence.

With MIDI selected as the TYPE, the specified length will be given in BARS.

# ОСТ

Specifies the number of octaves a sequence uses. By default, OCT is set to 1, meaning the sequence will span only one octave. In this case, the sequencer uses only the keys pressed.

Set to more than one octave, the sequencer will repeat the keys pressed for the number of octaves specified.

To specify the number of octaves used by the sequencer, drag up or down on the display above OCT.

# RATE

Specifies the note values used in the arpeggiated sequence.

Since the ARPEGGIATOR/SEQUENCER is synced to the host DAW or hardware, this is given in musical values. These range from 1 dotted measure (1/1\*) on the low end when dragging the display of RATE all the way down, to 128th note triplet (1/128T) when dragging it all the way up. The special symbols (\*) and (T) correlate to a dotted note and a triplet, respectively.

# LENGTH

Changes the duration of every note in the sequence by either shortening or elongating it.

The values given range from -100% to +100%. Negative values correlate to shorter note durations that yield a staccato effect between notes, while positive values correlate to longer note durations that yield smoother transitions between notes.

The LENGTH is specified by dragging on the display above LENGTH.

### SWING

Creates a shuffle effect by altering the rhythmic placement of every other note (2, 4, 6, 8, 10, 12, etc.). Typical swing feels can be achieved at settings of +33% and above. By default, SWING is set in the "Off" position. Drag up on the display to give the arpeggiated sequence a more pronounced shuffling effect.

#### NOTE

Specifies the MIDI note number of a step in relation to the input note pitch. Set to its default value (0), the ARP/SEQUENCER will only play back the note pressed on the keyboard/MIDI controller.

Drag up or down on the display next to NOTE to set the desired note for a specific step. Steps are numbered below the boxes next to TIE. The values given range from -36 to +36, which correlate to 36 semitones (3 octaves) below or above the input pitch, respectively. Dragging all the way down to the symbol (---) bypasses that step and starts/continues the sequence on the next active step.

#### PAR 1 - 4

The ARP/SEQUENCER contains 4 parameters (PARs) that are usable only as modulation sources in the Mod Matrix. The use of the four parameters, NOTE values, TIE, and Velocity are only available when Sequencer is chosen as the TYPE. The desired parameter can be chosen by clicking on the display. By default, the display shows PAR#1.

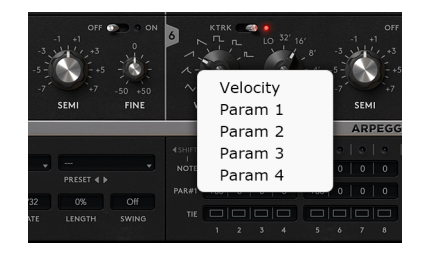

PARs 1-4 are particularly useful for programming precise rhythmic modulations that are synced to the host tempo. Each parameter can produce modulation sequences of up to 32 steps, the speed of which depends on the RATE of the sequencer.

The values given for each parameter's modulation amount range from -100 to +100.

The value can be specified by dragging up or down within each step's designated box next to the PAR#1-4 dropdown menu. A value of 0 correlates to the current value set for the destination parameter. The parameter will therefore have no effect on the destination assigned to it when set to the default position (0) in every active step.

As an example of how this can work, Initialize the patch, set the CUTOFF frequency to around 25 Hz, and set just enough of an ENV AMT so that you can start to hear the note pitch. Now set the FILTER ENVELOPE and AMP ENVELOPE DECAY time to 1.2 s with ATTACK, SUSTAIN, and RELEASE at their minimum values.

Next, toggle the ARP switch on and assign Arp Param 1 in the MOD MATRIX with Filter Cutoff as the destination and the AMT knob turned to +100. Using an 8-step sequence, program each step to increase in value by around +15 with 0 as the first step (0, +15, +30, +45, ...). The result should be that the parameter opens the filter throughout virtually its entire range within an 8-step sequence.

### VELOCITY

Velocity can also be chosen as a modulation parameter from the same dropdown menu as Parameters 1-4. The ARP/SEQUENCER's Velocity functions almost identically to the ARP parameters as a modulation source. The primary difference is that velocity amounts are unipolar, ranging from 0 to +127.

### TIE

Attaches one step to the next following step(s) by elongating the step by the length of the following step(s). To tie a step, click on the hollow box next to TIE and above the desired step number. When one of the boxes next to TIE is filled, this means that step number has TIE activated.

# 7. Modulation Matrix

The Legend HZ's Mod Matrix (MM) can be found on the bottom row of the front and rear panels.

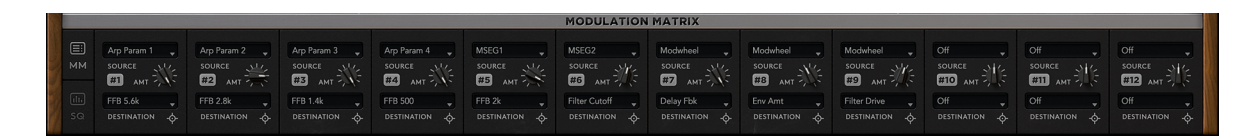

As the primary location for assigning one or more of the synth's modulation destinations to a modulation source, the Mod Matrix is an incredibly useful tool in making sounds come alive. It's also where MIDI controllers or control surfaces can be assigned to one of The Legend HZ's many sound parameters.

Modulation sources can be either internal or external. Two examples of internal modulation sources are an LFO and an envelope generator. These (and other sources) can be used to modulate one of The Legend HZ's internal sound parameters, such as CUTOFF frequency, ENV AMT, and oscillator fine tune. These are just a few examples however, as The Legend HZ offers far more capabilities than this.

The Mod Matrix contains 12 separate slots, which means up to 12 simultaneous sourcedestination combinations are possible. The 12 slots are identical in both form and function. Each slot is designated with its own number (#1-#12) that appears in the grey button under SOURCE. This button also operates as an on/off switch, making it possible to bypass the effect of that slot without having to tamper with the AMT knob setting.

The three essential functions of the Mod Matrix's slots are covered below.

# SOURCE

Prompts a dropdown menu from which one of The Legend HZ's modulation sources can be chosen.

### AMT

Adjusts the amount of modulation applied to the DESTINATION by the SOURCE. For all 12 MOD MATRIX slots the AMT knob is bipolar. In general, this means that setting the AMT knob to values below 0 will have the opposite effect of setting it to values above 0.

### DESTINATION

Prompts a dropdown menu from which one of The Legend HZ's modulation destinations can be chosen.

To streamline the process of choosing a modulation destination, it's also possible to drag and drop the crosshair next to DESTINATION onto the parameter you want to modulate. To do so, hold left-click on DESTINATION, or on the crosshair next to it. With the crosshair held, all the synth's parameters that can be modulated will glow red. This works on The Legend HZ's front and rear panel.

Note\*: you can only choose one destination (and source) per slot. If a destination has already been chosen, dragging the crosshair onto a new destination will cancel the old destination in favor of the new one. If you want the same source to modulate more than one destination, then choose it again in another available slot, and assign it to the desired destination.

# 7.1. Sources

Listed below are the Mod Matrix's available modulation sources, which can be accessed by clicking on the display above SOURCE.

All sources in The Legend HZ are converted to the same range: [0, +1] for unipolar sources, and [-0.5, +0.5] for bipolar sources.

The current value of a source is multiplied by the amount value [-100 to +100] within the same modulation slot. The result of this modulation is then added to the selected destination parameter.

### 7.1.1. Global Sources

# Velocity (+)

Transmits MIDI Note-ON velocity information above the AMT knob setting the instant a key is pressed. The harder keys are hit, the higher the transmitted values will be. The range of these values is determined by the AMT knob, with higher values corresponding to a wider range.

# Velocity (+/-)

Like Velocity (+), but bipolar. Transmits MIDI Note-ON velocity information either above or below the destination parameter's setting, depending on how hard a key is pressed. Softer hit notes correlate to values at or below the destination parameter's setting, whereas harder hit notes correlate to values at or above its setting.

As an example of how this works, if Velocity (+) is assigned to the destination Filter Cutoff with the AMT knob at +100 and the CUTOFF frequency set to 800Hz, the velocity information sent by a MIDI controller will only transmit cutoff frequencies of 800Hz and above (up to 28kHz). With the same settings, Velocity (+/-) will let velocity information transmit cutoff frequencies both above and below 800Hz, making it possible to utilize The Legend HZ's entire CUTOFF range (depending on play style, the sensitivity of the controller, and velocity settings).

# Modwheel

Assigns the modwheel (CC#01) as the modulation source.

# Aftertouch

Assigns aftertouch (pressure information) as the modulation source.

# PolyAT

Assigns Polyphonic Aftertouch as the modulation source.

Unlike aftertouch, which is transmitted for the entire keyboard, PolyAT is transmitted on a per-note basis. The effects of this assignment can only be heard on MIDI controllers with polyphonic aftertouch.

### Foot

Assigns MIDI Foot controller (CC#04) as the modulation source.

### Expression

Assigns MIDI Expression (CC#11) as the modulation source.

### Bright (74)

Assigns the current value of MIDI Brightness (CC#74) as the modulation source. With MIDI Polyphonic Expression (MPE), brightness values can be sent individually for each key pressed.

### Bright > 100

Assigns the current value of MIDI Brightness (CC#74) as the modulation source for values above 100.

### Breath

Assigns MIDI Breath controller (CC#02) as the modulation source.

# Const

Sets a constant value for the modulation destination.

This can be useful to set values for parameters only available in the Mod Matrix, to limit the possible range of modulation, or to prevent a parameter from being changed at a later stage.

### 7.1.2. Keytrack

# Keytrack C0

Assigns the MIDI note number as the modulation source, relative to C0.

# Keytrack C3

Assigns the MIDI note number as the modulation source, relative to C3.

# Keytrack C6

Assigns the MIDI note number as the modulation source, relative to C6.

# 7.1.3. LFO

Oscillators 3 and 6 function as The Legend HZ's primary LFOs. Their effect on a destination is dependent on their settings in the OSCILLATORS section on the front panel. As an example, changing the WAVEFORM will alter the shape of the modulation, and thus its audible effect.

For Osc 3 or Osc 6 to function in standard LFO fashion, set the RANGE to LO with keytracking off. This will result in a steady modulation rate throughout the entire range of the keyboard, which can be either sped up or slowed down via the SEMI knob. The RANGE knob can also be set to any of the other ranges for varying effects.

With keytracking toggled in the "ON" position, MIDI note information will have a direct effect on the rate of modulation produced by the oscillator (LFO). In this case, higher notes will have a faster rate of modulation, whereas lower notes will have a slower rate of modulation.

# Osc 3

Assigns Osc 3 as the modulation source (LFO).

### Osc 6

Assigns Osc 6 as the modulation source (LFO).

### Osc 3\*MW

Assigns the value of Osc 3 multiplied by modulation wheel information as the source. Osc 3's modulation depth will be controlled by the mod wheel.

### Osc 6\*MW

Assigns the value of Osc 6 multiplied by modulation wheel information as the source. Osc 6's modulation depth will be controlled by the mod wheel.

### 7.1.4. ARP

The Legend HZ's arpeggiator has multiple parameters that can be used as sources in the MOD MATRIX. These are particularly useful for creating step-based modulations.

See Chapter 6. Arpeggiator/Sequencer for an explanation of the ARP/SEQUENCER and its functions before proceeding.

### **ARP Velocity**

Assigns the velocity information sent from the arpeggiator as the modulation source.

This can be used to create rhythmic modulations that are synced to the host tempo.

# ARP Param 1-4

Assigns ARP Param (parameter) 1-4 as the modulation source.

Like ARP Velocity, these can be used to create rhythmic modulations.

### 7.1.5. MSEG

MSEGs function solely as modulation sources. For this reason, they're included in the Mod Matrix. Without an assignment in the Mod Matrix, the MSEG will therefore have no effect since it can't function without a destination.

### MSEG 1-4

Assigns the output of MSEG 1-4 as the modulation source.

### MSEG 1-4\*Vel

Assigns the output of MSEG 1-4 multiplied by velocity information as the modulation source.

#### MSEG1-4\*MW

Assigns the output of MSEG 1 multiplied by modulation wheel information as the modulation source. The depth of the chosen MSEG's modulation will be controlled by the mod wheel.

### MSEG1-4\*AT

Assigns the output of MSEG1-4 multiplied by aftertouch as the modulation source.

The depth of the chosen MSEG's modulation will be controlled by aftertouch.

# 7.1.6. Random

### Random 1-4

Sends a random value to a destination parameter whenever a voice is triggered.

This is useful for adding unpredictability to a sound. Note that each random source is different than the others.

# 7.2. Destinations

Virtually all of The Legend HZ's sound parameters can be modulated via the Mod Matrix by assigning them as destinations. This also includes nearly every effect parameter on the rear panel. All Mod Matrix destinations are listed below.

### 7.2.1. Global Destinations

### Mod Amt

Assigns the modulation amount as the destination. The mod wheel is most often used to control this parameter, but it may also be desirable to use a source like Aftertouch to control the Mod Amt.

Note that one or both toggle switches in the CONTROLS section needs to be switched in the "ON" position for this to have any effect.

### Env Amt

Assigns the FILTER section's envelope amount (Env Amt) as the destination.

# Pulse Width

Assigns the pulse width (PW) of all oscillators as the destination.

Note that one or more of the oscillators needs to be set to Square, Wide Pulse, or Narrow Pulse for this to work. For control over the pulse width of a specific oscillator, use the Osc PW destination instead.

# Mixer Volume

Assigns the volume of all sound sources (oscillators and the noise generator) as the destination. Useful for when the pre-filter volume level needs to be automated.

### Master Volume

Assigns the master volume (all sound sources and effects) as the destination.

### Glide

Assigns the GLIDE amount as the destination.

### Pitch Coarse

Assigns COARSE pitch (GLOBAL) as the destination.

### **Pitch Fine**

Assigns FINE pitch (GLOBAL) as the destination.

#### Detune

Assigns DETUNE (OUTPUT) as the destination.

### Spread

Assigns SPREAD (OUTPUT) as the destination.

### 7.2.2. Filter

All the FILTER section's parameters are available as Mod Matrix destinations, apart from the toggle switches.

The available parameters are covered below.

### **Filter Cutoff**

Assigns the FILTER section's CUTOFF frequency as the destination.

### **Filter Reso**

Assigns the FILTER section's RESONANCE amount as the destination.

### **Filter Drive**

Assigns the FILTER section's DRIVE amount as the destination.

### Filter Attack

Assigns the FILTER ENVELOPE's ATTACK time as the destination.

### **Filter Decay**

Assigns the FILTER ENVELOPE's DECAY time as the destination.

#### Filter Sustain

Assigns the FILTER ENVELOPE's SUSTAIN amount as the destination.

#### Filter Rel

Assigns the FILTER ENVELOPE's RELEASE time as the destination.

### 7.2.3. Amplifier

As mentioned in Chapter 4. Front Panel, the AMPLIFIER ENVELOPE's parameters are identical to those of the FILTER ENVELOPE. The only difference is that the AMP ENVELOPE controls amplitude, whereas the FILTER ENVELOPE controls the behavior of the filter.

### Amp Attack

Assigns the AMPLIFIER ENVELOPE's ATTACK time as the destination.

### Amp Decay

Assigns the AMPLIFIER ENVELOPE's DECAY time as the destination.

### Amp Sustain

Assigns the AMPLIFIER ENVELOPE's SUSTAIN amount as the destination.

### Amp Release

Assigns the AMPLIFIER ENVELOPE's RELEASE time as the destination.

# 7.2.4. Oscillators

All the parameters of the OSCILLATORS section on the front panel are available as modulation destinations in the MOD MATRIX, excluding the WAVEFORM type and keytracking for oscillators 3 and 6. Since the six oscillators share the same parameters in all other cases, they will be covered below in groups.

# Osc 1-6 Semi

Assigns oscillator SEMI (coarse tuning) as the destination.

# Osc 1-6 Fine

Assigns oscillator FINE (fine tuning) as the destination.

# Osc 1-6 PW (Pulse Width)

Assigns PULSE WIDTH for the chosen oscillator as the destination. No equivalent knob exists on the front panel that can be used to control oscillator pulse width, since the WAVEFORM selector remains locked on the chosen oscillator type. Pulse Width Modulation (PWM) can therefore only be accomplished via the Mod Matrix.

### Osc 1-6 Range

Assigns the RANGE of the chosen oscillator as the destination.

### Noise Mix

Assigns the noise volume in the MIXER section as the destination.

# 7.2.5. Mod Matrix

The AMT knob of each of the MOD MATRIX's 12 slots can be chosen as a modulation destination. This makes it possible to fine tune a previously made assignment in one of the 12 MM slots. It also simplifies the process of modulating one source with another.

The MM Amount numbers should occur in ascending order when building complex modulations by forming a chain of MM slots that modulate each other.

### MM 1-12 AMT (Amount)

Assigns one of the twelve MOD MATRIX slot's Amount number as the destination.

# 7.2.6. Effects

Virtually all of the parameters contained in The Legend HZ's effects units can be modulated via the Mod Matrix, except for toggle switches and the DELAY unit's R-TIME. Each effect unit's available parameters are covered below.

# Phas Rate

Assigns the PHASER unit's RATE as the destination.

# Phas Width

Assigns the PHASER unit's stereo WIDTH as the destination.

### Phas Dry/Wet

Assigns the PHASER unit's DRY/WET ratio as the destination.

# Chr Rate

Assigns the CHORUS unit's RATE as the destination.

# Chr Width

Assigns the CHORUS unit's stereo WIDTH as the destination.

# Chr Dry/Wet

Assigns the CHORUS unit's DRY/WET ratio as the destination.

# Delay Time

Assigns the DELAY unit's L-TIME as the destination.

# Delay Wow

Assigns the DELAY unit's WOW knob as the destination.

# Delay Tape

Assigns the DELAY unit's TAPE SAT amount as the destination.

# Delay Fbk

Assigns the DELAY unit's Feedback amount as the destination.

# Delay Width

Assigns the DELAY unit's stereo WIDTH as the destination.

# Delay Dry/Wet

Assigns the DELAY unit's DRY/WET ratio as the destination.
#### **Rvrb** Time

Assigns the REVERB unit's TIME setting as the destination.

#### **Rvrb** Color

Assigns the REVERB unit's COLOR ratio as the destination.

#### Rvrb Width

Assigns the Reverb unit's WIDTH setting as the destination.

#### Rvrb Dry/Wet

Assigns the REVERB unit's DRY/WET ratio as the destination.

#### FFB LP

Assigns the FIXED FILTER BANK'S LOW PASS filter as the destination.

#### FFB 125

Assigns the FIXED FILTER BANK's 125 Hz filter as the destination.

#### FFB 175

Assigns the FIXED FILTER BANK's 175 Hz filter as the destination.

#### FFB 250

Assigns the FIXED FILTER BANK's 250 Hz filter as the destination.

#### FFB 350

Assigns the FIXED FILTER BANK's 350 Hz filter as the destination.

#### FFB 500

Assigns the FIXED FILTER BANK's 500 Hz filter as the destination.

#### FFB 700

Assigns the FIXED FILTER BANK's 700 Hz filter as the destination.

### FFB 1K

Assigns the FIXED FILTER BANK's 1 kHz filter as the destination.

#### FFB 1.4K

Assigns the FIXED FILTER BANK's 1.4 kHz filter as the destination.

#### FFB 2K

Assigns the FIXED FILTER BANK's 2 kHz filter as the destination.

#### FFB 2.8K

Assigns the FIXED FILTER BANK's 2.8 kHz filter as the destination.

#### FFB 4K

Assigns the FIXED FILTER BANK's 4 kHz filter as the destination.

#### FFB 5.6K

Assigns the FIXED FILTER BANK's 5.6 kHz filter as the destination.

#### FFB HP

Assigns the FIXED FILTER BANK'S HIGH PASS filter as the destination.

## Comp Input

Assigns the COMPRESSOR unit's INPUT level as the destination.

## **Comp Thres**

Assigns the COMPRESSOR unit's THRESHOLD amount as the destination.

### Comp Ratio

Assigns the COMPRESSOR unit's RATIO setting as the destination.

### Comp Output

Assigns the COMPRESSOR unit's OUTPUT level as the destination.

## 7.2.7. MSEG

As mentioned in Chapter 4. Front Panel, an MSEG's only function is as a modulation source.

There may however be applications where it's desirable to alter the behavior of an MSEG in ways that can't be accomplished without an additional source.

It may also be desirable to selectively determine when an MSEG operates. Two MSEG parameters have been provided as destinations in the Mod Matrix to accommodate these needs.

### MSEG 1-4 Rate

Assigns the RATE of the chosen MSEG as the destination.

This makes it possible to change the MSEG's RATE of modulation over time with an LFO, or to base it on pitch information via one of the keytracking sources, etc.

## MSEG 1-4 Trigger

Assigns the Trigger of the chosen MSEG as the destination.

This makes it possible to trigger the MSEG only when it receives information from a destination source. Note that it's necessary to have two available modulation slots for this to function: one to assign a destination parameter to an MSEG for modulation (for instance, CUTOFF), and one to assign a source to trigger the MSEG (Aftertouch, etc.).

# 8. Troubleshooting

If The Legend does not work as expected, check the following points. If your problem is not listed here, do not hesitate to contact us at service@synapse-audio.com, we are happy to assist you.

## 8.1. Patches do not recall

The most likely reason is that you have the demo version installed, which does not recall the parameter states. If you have purchased the full version, make sure to uninstall the demo version then install the full version, and be sure to provide your proper serial number and activate The Legend HZ with no errors.

## 8.2. Parameters change unexpectedly

Check your MIDI setup. While The Legend uses a controller map designed to not react on controllers such as program change or volume (which may be sent by some hosts), it is possible that your gear sends other controller messages that The Legend HZ will respond to.

## 8.3. MIDI messages are not received

Check the MIDI IN indicator, located on the top left of The Legend HZ's user interface. If this indicator never lights up, The Legend HZ does not receive any MIDI messages. Check the MIDI setup of your host sequencer, as well as the setup of your hardware.

## 8.4. The sound is distorted

Lower the master volume, and watch out for the clipping indicator in your host sequencer. If this does not help, check your audio driver settings and the CPU load.

## 8.5. The CPU usage is very high

Check if your system meets the minimum system requirements.

# 9. End User License Agreement (EULA)

**Important:** This software end user license agreement ("EULA") is a legal agreement between you (either an individual or, if purchased or otherwise acquired by or for an entity, an entity) and Synapse Audio Software. Read it carefully before completing the installation process and using the software, as it provides a license to use the software and contains warranty information and liability disclaimers.

## End User License Agreement

By installing, copying, or otherwise using this software or any files provided with it, you agree to be bound by all the terms and conditions of this license agreement. If you are not the original purchaser of the Software, or if you do not agree with the License Agreement, you must promptly remove the software from your computer, and cease any and all use of it. If you are accepting the License Agreement on behalf of another legal entity, the use of the terms "you" and "your" in the License Agreement shall refer to such entity.

### Grant of license

You are granted a personal, non-exclusive, non-transferable, and limited license to install and use the Software for the purposes set forth herein. If you are an entity, you may appoint one individual within your organization to have the right to use the Software under the terms of this License Agreement. This software, including all its components and any additional files included in the distribution thereof, is protected by copyright law and international copyright treaties.

The terms of this license are perpetual, unless terminated under the conditions provided in the License Agreement. Unless provided in the agreement, you receive no rights to rent, lease, lend, copy, modify, market, transmit or reverse engineer the software, any component hereof, or any file provided with the distribution.

You may install the Software on up to three computers simultaneously, as long as only one installation is used at any given time. For the products DUNE 3 and The Legend, a one-time online activation of the software is required after installation.

The software activation is only used for license control, to protect the software against unlawful copying. No personal data is transmitted in the process.

#### Sound License Agreement

In case a sound library is part of the purchased product, the following shall apply in addition to the EULA (Sound License Agreement):

The provided samples, instruments and presets can be used for commercial or non-commercial music and audio productions without prior permission from Synapse Audio.

## Additional Provisions

Any product labeled as a "Demo version" or "Educational version" must not be used for commercial purposes. Using our software products for commercial purposes requires the purchase of the full version. If you have purchased this software as an upgrade from a previous version, this constitutes a single licensed product, to be used under the terms of this License Agreement.

## Legal Disclaimer

The software, any component hereof, and any files distributed with the software, are provided "as is", without a warranty of any kind, either express or implied - including, but not limited to, the implied warranties of merchantability and fitness for any particular purpose.

The risk as to the quality and performance of the program rests with the user, and the licensor will not be held responsible for any damage or loss, to your person or property, as an incidental or consequential result of installing or using this software.

## Termination

Your license to use the software is effective from the date you agree to the terms and conditions of this License Agreement until terminated. Your license is automatically terminated if you fail to comply with the limitations described in the License Agreement. No notice shall be required from the licensor to effectuate such termination.

Upon termination of this License Agreement for any reason, you shall make no further use of the software, and shall destroy all copies hereof, and shall not be entitled to any claims or refunds.

#### **Closing Provisions**

If any stipulation of this EULA should become invalid, whether completely or in part, this shall not affect the validity of the remaining stipulations. The parties undertake instead to replace the invalid stipulation with a valid regulation which comes as close as possible to the purpose originally intended. This License will be governed by the laws in force in Germany. You hereby consent to the non-exclusive jurisdiction and venue sitting in Germany to resolve any disputes arising under this EULA.

## Appendix A. Sound Design Reference

| Ab. | Author name           | Email or website                      |
|-----|-----------------------|---------------------------------------|
| DG  | David Goodwin         | -                                     |
| EX  | Daniel Thiel (eXode)  | https://soundcloud.com/exodesound     |
| HZ  | Hans Zimmer           | https://www.instagram.com/hanszimmer/ |
| IW  | Ingo Weidner          | ingo_weidner@web.de                   |
| KS  | Kevin Schroeder       | https://www.facebook.com/DejaVuSound  |
| МН  | Mark Holt             | https://soundcloud.com/markholt       |
| RH  | Richard Hoffmann      | http://www.synapse-audio.com          |
| ST  | Solidtrax             | http://www.solidtrax.nl               |
| ТК  | Marc Hoppe (Teksonik) | teksonik@outlook.com                  |
| XS  | Xenos Soundworks      | http://xenossoundworks.com/           |

The K.P.Rausch Patch folder is based on the "Classics Patch Charts Series" by Klaus P. Rausch, available on http://www.backintimerecords.de/bitr045.htm, and used with permission from the author. Many thanks go to Ingo Weidner for porting over the patch sheets to The Legend.